# **2021 Virtual Fireworks Kickoff**

LARA Bureau of Fire Services

## Table of Content

- Opening Comments
- Renewal Process
- Safety fee submittal
- Cancellations
- NFPA 1124 / enforcement
- Question and answer session

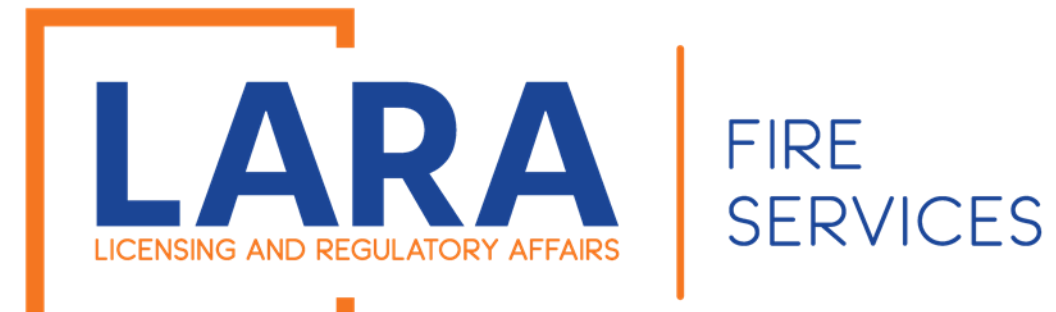

# Consumer Certificate Renewals

If you have an issued Consumer Certificate in years past and want to apply for that same location for another year, you may renew your registration on January 1<sup>st</sup> – April 1<sup>st</sup> of the year you are renewing.

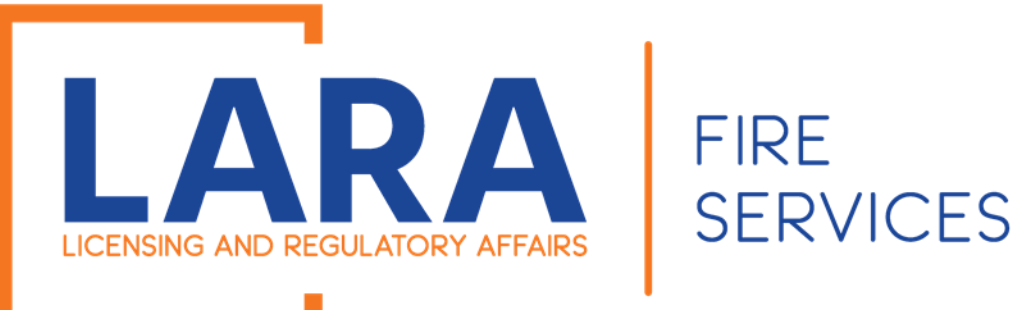

To get started you will want to go to: <u>https://www.michigan.gov/bfs</u>

Then under Quick Links, you will want to click on Accela Automation- Citizen Portal

Click here to get to : <u>Accela</u> <u>Automation</u> <u>Citizen's Portal</u>

#### LICENSING AND REGULATORY AFFAIRS BUREAU LIST 🔽 SEARCH LICENSE TYPES VERIFY A LICENSE FILE A COMPLAINT LARA NEWS RELEASES FOIA REQUEST LARA / BUREAU LIST / FIRE SERVICES State Fire Marshal QUICK **Fire Services** LINKS Fireworks **Fire Fighter Training Division** Welcome to the Bureau of Fire Services Contact Us 📆 U OF FIRE SERVI **Fire Service Directory** Plan Review Mission Statement Forms To provide for the protection of persons and **Storage Tank Division** property from exposure to the dangers of fire **Public Acts and** through inspection and fire prevention and to serve Administrative Rules Field Services the training needs of over 30,000 fire fighters in the **FOIA Request** state of Michigan. FIRE MAR NFIRS BFS News Releases Vision Statement The tenacious pursuit of providing a fire safe environment for all **Fire Services Related Links MI Prevention** firefighters and citizens in the state of Michigan. **Reporting and Notification** Marijuana Plan of Hazardous Material **Reviews/Inspections** Incidents State Fire Marshal Accela Automation **Citizen Portal** Sign up here to receive GovDelivery announcements from the Bureau of Fire Services **Fireworks Complaint** Hotline View the GovDelivery Announcements

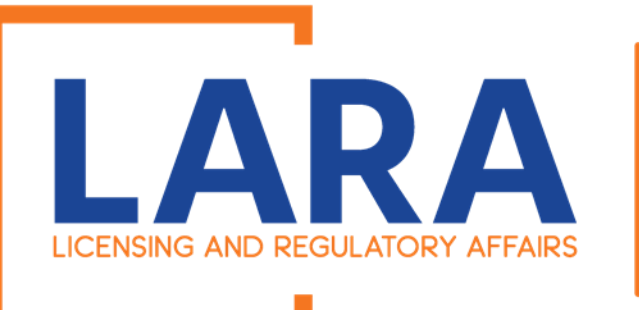

### FIRE SERVICES

Once you click on the Accela Link, you will need to fill out:

User Name or E-mail: & Password:

Then click the Login button.

|                                                                                                    |                                                                                                    | Accessibility | Support                                     | Register for all Ad                         | -                          |
|----------------------------------------------------------------------------------------------------|----------------------------------------------------------------------------------------------------|---------------|---------------------------------------------|---------------------------------------------|----------------------------|
| erify a License                                                                                                    |                                                                                                    |               |                                             |                                             |                            |
| 'ou must have an account to apply for or renew a license $^{**}$                                                                                                    |                                                                                                    |               | First La                                    | st or License #                             |                            |
| ck here for instructions on how to register for an account                                                                                                    |                                                                                                    |               |                                             |                                             |                            |
| ck here for instructions on how to link and renew licenses                                                                                                    |                                                                                                    |               |                                             |                                             |                            |
| ould you like to renew a trade license? YES                                                                                                    |                                                                                                    |               |                                             |                                             |                            |
|                                                                                                    |                                                                                                    |               |                                             |                                             |                            |
| Home BCC Licenses BCC Permits Plan Review Fire Services                                                                                                    | s OLSR                                                                                             |               |                                             |                                             |                            |
| Advanced Search 🗸                                                                                                    |                                                                                                    |               |                                             |                                             |                            |
| Walcome to the new Citizen Portal                                                                                                    |                                                                                                    |               |                                             | _                                           |                            |
| Welcome to the new Citizen Portal                                                                                                    |                                                                                                    |               | Login                                       |                                             |                            |
| Welcome to the new Citizen Portal<br>We are pleased to offer our citizens, businesses, and visitors access to go<br>services online. 24 hours a day. 7 days a week                                                                                                    | overnment                                                                                          |               | Login<br>User I                             | Name or E-mail:                             |                            |
| Welcome to the new Citizen Portal<br>We are pleased to offer our citizens, businesses, and visitors access to go<br>services online, 24 hours a day, 7 days a week.                                                                                                    | overnment                                                                                          |               | Login<br>User I<br>Firewo                   | Name or E-mail:                             |                            |
| Welcome to the new Citizen Portal<br>We are pleased to offer our citizens, businesses, and visitors access to go<br>services online, 24 hours a day, 7 days a week.<br>In partnership with Accela, Inc., we are fulfilling our promise to deliver pow                                                                                                    | overnment<br>verful                                                                                |               | Login<br>User I<br>Firewo<br>Passw          | Name or E-mail:<br><sup>orks</sup><br>vord: |                            |
| Welcome to the new Citizen Portal<br>We are pleased to offer our citizens, businesses, and visitors access to go<br>services online, 24 hours a day, 7 days a week.<br>In partnership with Accela, Inc., we are fulfilling our promise to deliver pow<br>e-government services and provide valuable information about the commu                                                                                                    | overnment<br>verful<br>unity while                                                                 |               | Login<br>User I<br>Firewa<br>Passw          | Name or E-mail:<br>orks<br>vord:            | \$                         |
| Welcome to the new Citizen Portal<br>We are pleased to offer our citizens, businesses, and visitors access to go<br>services online, 24 hours a day, 7 days a week.<br>In partnership with Accela, Inc., we are fulfilling our promise to deliver pow<br>e-government services and provide valuable information about the commu<br>making your interactions with us more efficient, convenient, and interactive                                                                                                    | overnment<br>verful<br>unity while<br>e. To use ALL                                                |               | Login<br>User I<br>Firewa<br>Passw          | Name or E-mail:<br>orks<br>vord:            | \$                         |
| Welcome to the new Citizen Portal<br>We are pleased to offer our citizens, businesses, and visitors access to go<br>services online, 24 hours a day, 7 days a week.<br>In partnership with Accela, Inc., we are fulfilling our promise to deliver pow<br>e-government services and provide valuable information about the commu<br>making your interactions with us more efficient, convenient, and interactive<br>the services we provide you must register and create a user account. You<br>information, get questions answered and have limited services as an apon                                                                                                    | overnment<br>verful<br>unity while<br>e. To use ALL<br>i can view<br>nymous user.                  |               | Login<br>User I<br>Firewa<br>Passw          | Name or E-mail:<br>orks<br>vord:<br>gin »   | ক                          |
| Welcome to the new Citizen Portal<br>We are pleased to offer our citizens, businesses, and visitors access to go<br>services online, 24 hours a day, 7 days a week.<br>In partnership with Accela, Inc., we are fulfilling our promise to deliver pow<br>e-government services and provide valuable information about the commu<br>making your interactions with us more efficient, convenient, and interactive<br>the services we provide you must register and create a user account. You<br>information, get questions answered and have limited services as an anon<br>We trust this will provide you with a new, higher level of service that makes                                                          | overnment<br>verful<br>unity while<br>e. To use ALL<br>I can view<br>nymous user.<br>Is living and |               | Login<br>User I<br>Firewo<br>Passw          | Name or E-mail:<br>orks<br>vord:<br>gin »   | \$                         |
| Welcome to the new Citizen Portal<br>We are pleased to offer our citizens, businesses, and visitors access to go<br>services online, 24 hours a day, 7 days a week.<br>In partnership with Accela, Inc., we are fulfilling our promise to deliver pow<br>e-government services and provide valuable information about the commu<br>making your interactions with us more efficient, convenient, and interactive<br>the services we provide you must register and create a user account. You<br>information, get questions answered and have limited services as an anon<br>We trust this will provide you with a new, higher level of service that makes<br>working in our community a more enjoyable experience. | overnment<br>verful<br>unity while<br>e. To use ALL<br>i can view<br>nymous user.<br>is living and |               | Login<br>User I<br>Firewa<br>Passw<br>••••• | Name or E-mail:<br>orks<br>vord:<br>        | •<br>nputer                |
| Welcome to the new Citizen Portal<br>We are pleased to offer our citizens, businesses, and visitors access to go<br>services online, 24 hours a day, 7 days a week.<br>In partnership with Accela, Inc., we are fulfilling our promise to deliver pow<br>e-government services and provide valuable information about the commu<br>making your interactions with us more efficient, convenient, and interactive<br>the services we provide you must register and create a user account. You<br>information, get questions answered and have limited services as an anon<br>We trust this will provide you with a new, higher level of service that makes<br>working in our community a more enjoyable experience. | overnment<br>verful<br>unity while<br>e. To use ALL<br>i can view<br>nymous user.<br>es living and |               | Login<br>User I<br>Firewa<br>Passw<br>Log   | Name or E-mail:<br>orks<br>vord:<br>        | nputer<br>1 <b>y passw</b> |

To get started, select one of the services listed below:

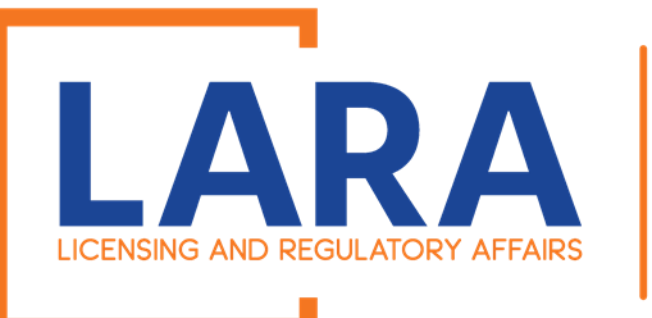

Once you are logged in this will be what the Home screen looks like.

FIRE

**SERVICES** 

Click on: Fire Services

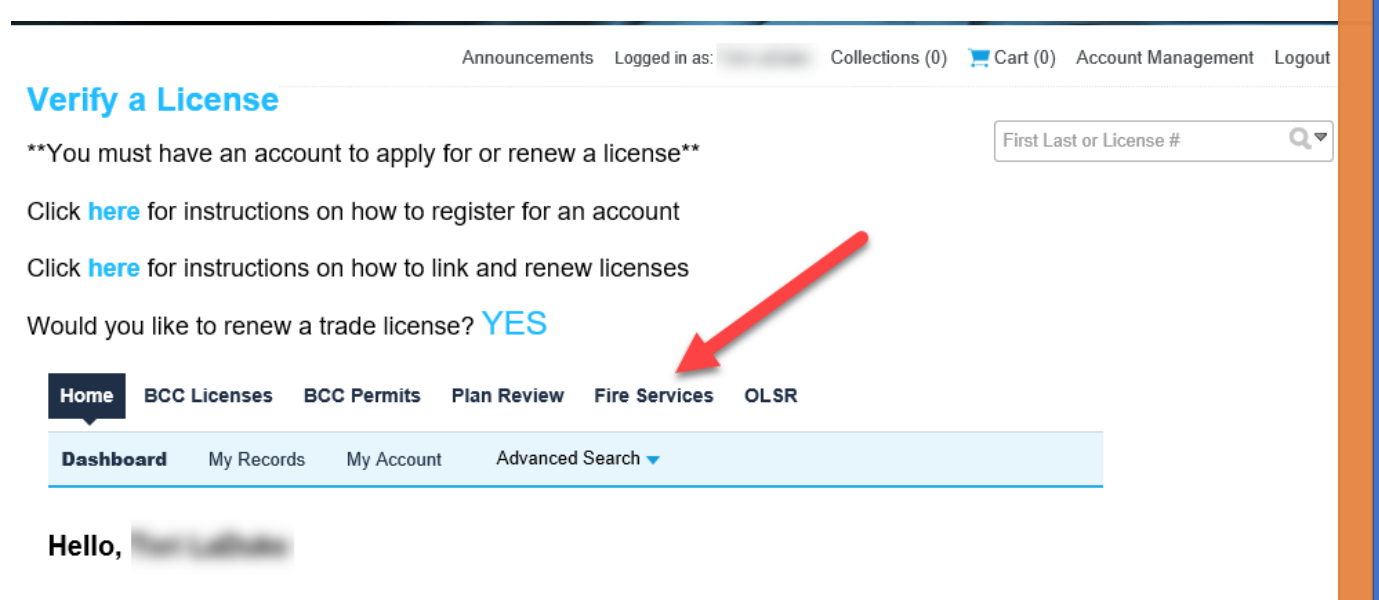

| Saved in Cart (0) View Cart                         | My Collection (0) View                    | Collections |
|-----------------------------------------------------|-------------------------------------------|-------------|
| There are no items in your shopping cart right now. | You do not have any collections right now | <i>I.</i>   |

Work in progress ②

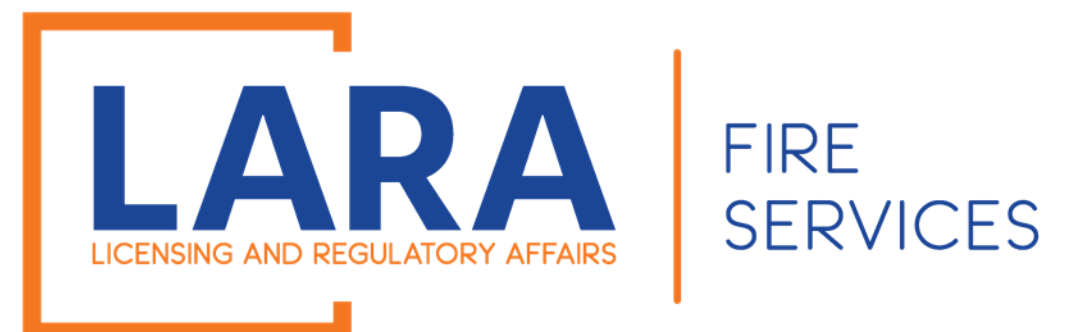

Now you will see all the Records in your account. Look for the Certificate you want to renew.

Click on: Renew Application

| Consumer                         | 58245 t,                                       |
|----------------------------------|------------------------------------------------|
| Fireworks                        | LANSING                                        |
| 11/30/2020 CT00089 Certificate T | MI 48912 0 laduk1vm Received Renew Application |
| Temporary                        | United                                         |
| Structure                        | States                                         |

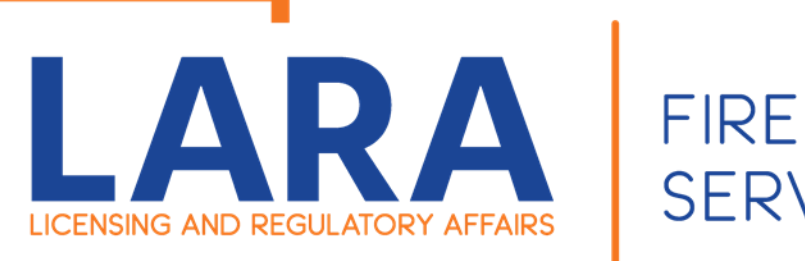

SERVICES

Step 1:

Will auto populate the facility address. If you have a different address, then what appears on your certificate that is being renewed, you will have to complete a new application.

#### Fireworks Low Impact Renewal

| 1 Step 1 | 2 Review | 3 Pay Fees | 4 Record Issuance |
|----------|----------|------------|-------------------|
|----------|----------|------------|-------------------|

•

Step 1:Step 1>Page 1

\* indicates a required field.

#### **Facility Address**

This address is from your registration, it cannot be changed. If your registration address has changed, you will need to submit a new application.

| * Street No.: | * Street Nam | ne:    | Street Type: |
|---------------|--------------|--------|--------------|
| 123456        | Т            |        | ST           |
| * City:       | * State:     | * Zip: |              |
| MASON         | MI           | 48854  |              |
| County:       | Том          | nship: |              |
|               |              |        |              |

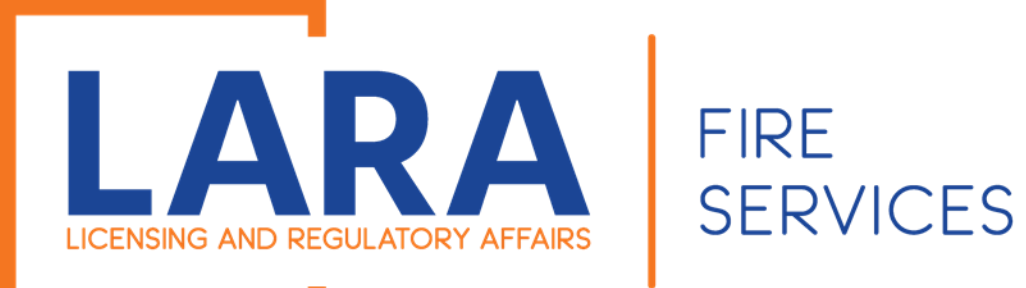

#### Applicant

To add new contacts, click the Select from Account or Add New button. To edit a contact, click the Edit link.

#### If you have a new contact that you would like to add to the account.

Step 1

(continued):

You may add an additional Contact at this time.

#### Tori LaDuke Email:

#### Contact Addresses

| Add Ad         | ditional Contact Address            |
|----------------|-------------------------------------|
| o edit a conta | ct address, click the address link. |
| Showing 0-0    | of 0                                |
|                | Address Type                        |
| No records     | found.                              |

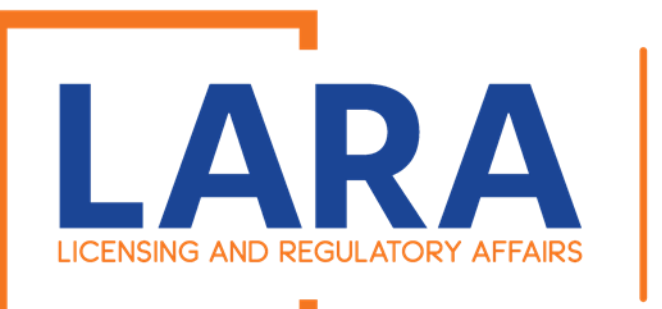

#### Step 1 (continued):

Application information will auto populate.

You will have to enter or answer the questions highlighted in the photo.

### FIRE SERVICES

#### **Renewal Application**

#### APPLICATION INFORMATION

| Michigan Sales Tax License Number:                                                                   | BB-1524567 |  |
|----------------------------------------------------------------------------------------------------|------------|--|
| * Business Name Listed on Sales Tax License:                                                         | Т          |  |
| * What is your current Michigan Sales Tax License Expiration Date                                    | 12/31/2021 |  |
| * Sentenced for Felony Conviction within the preceding 5 years:                                      | 🔿 Yes 🖲 No |  |
| * Ever been convicted of a felony involving theft, fraud, or arson:                                  | 🔿 Yes 🖲 No |  |
| * Applicant attests to verification of compliance (R 29.2914) in<br>Fireworks Safety General Rules:: | 🔿 Yes 🖲 No |  |
| PLAN REVIEW EXEMPTION                                                                                |            |  |
| Does the location have an approved automatic fire sprinkler system:                                  | 🔿 Yes 🖲 No |  |
| * Is this a renewal application for a permanent facility that has had no changes since last year?:   | ◯ Yes ● No |  |
| * Amount in pounds of pyrotechnic composition on hand:                                               | 800        |  |

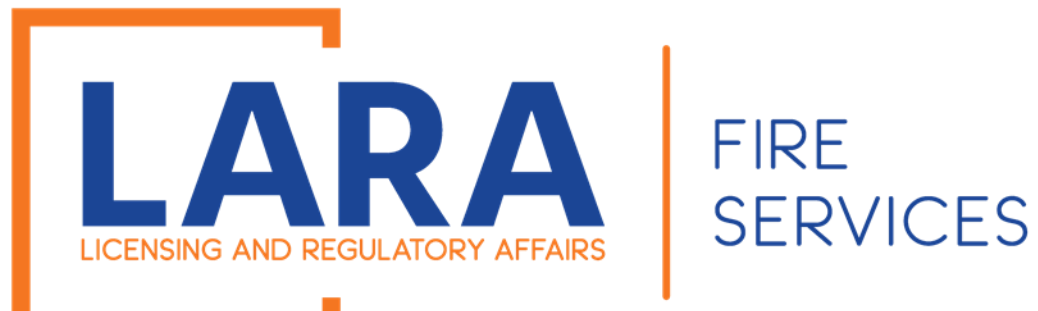

Add attachments that are needed at this time for your application.

Bond Sales Tax License Site Plans Floor Plans

Then click on:

#### **Continue Application**

#### Attachment

The maximum file size allowed is **100 MB**.

ade; adp; bat; chm; cmd; com; cpl; exe; hta; htm; html; ins; isp; jar; js; jse; lib; lnk; mde; mht; mhtml; msc; msp; mst; php; pif; scr; sct; shb; sys; vb; vbe; vbs; vxd; wsc; wsf; wsh are disallowed file types to upload.

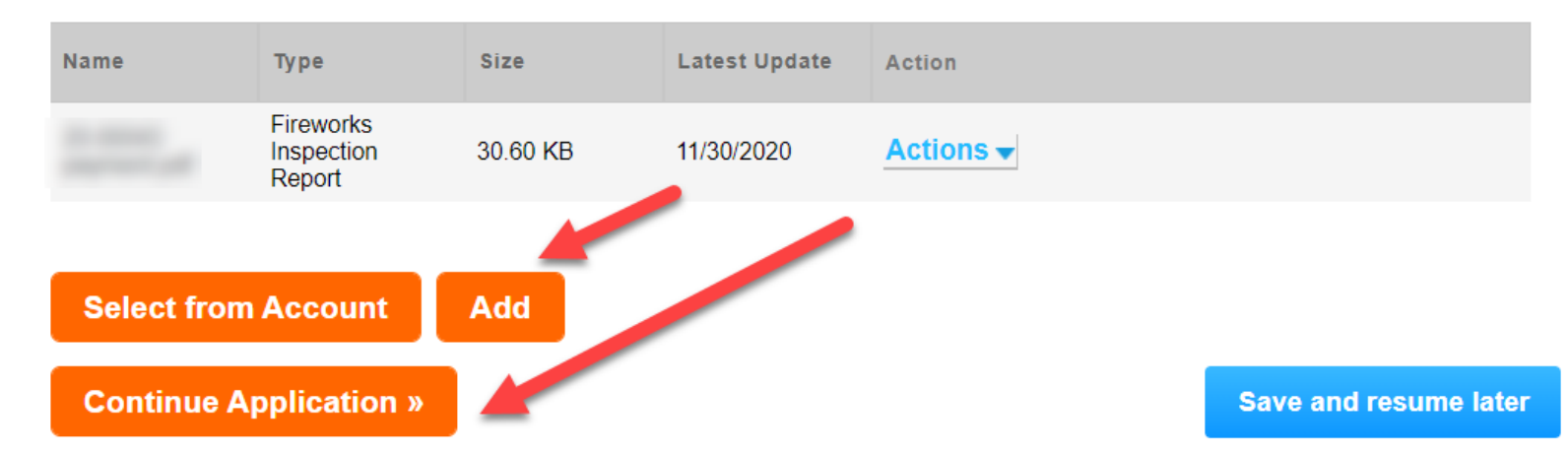

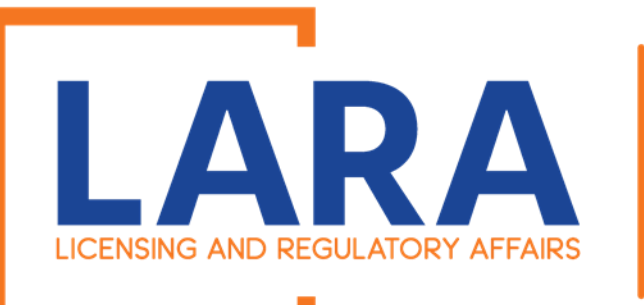

Step 2:

Review all the information for the location that you are renewing.

Click on: Continue Application

### FIRE SERVICES Step 2: Review

#### Continue Application »

Please review all information below. Click the "Edit" buttons to make changes to sections or "Continue Application" to move on.

Phone:517-241-8847

#### Record Type

**Consumer Fireworks Certificate Temporary Structure Renewal** 

#### **Facility Address**

58245 t LANSING MI 48912

#### Applicant

Individual Tori LaDuke 123456 Mason, MI, 48854

#### **Renewal Application**

# APPLICATION INFORMATIONBB-1524567Michigan Sales Tax License Number:BB-1524567Business Name Listed on Sales Tax License:TWhat is your current Michigan Sales Tax License Expiration Date::12/31/2021Sentenced for Felony Conviction within the preceding 5 years:NoEver been convicted of a felony involving theft, fraud, or arson:NoApplicant attests to verification of compliance (R 29.2914) in<br/>Fireworks Safety General Rules::No

Edit

Save and resume later

Edit

Edit

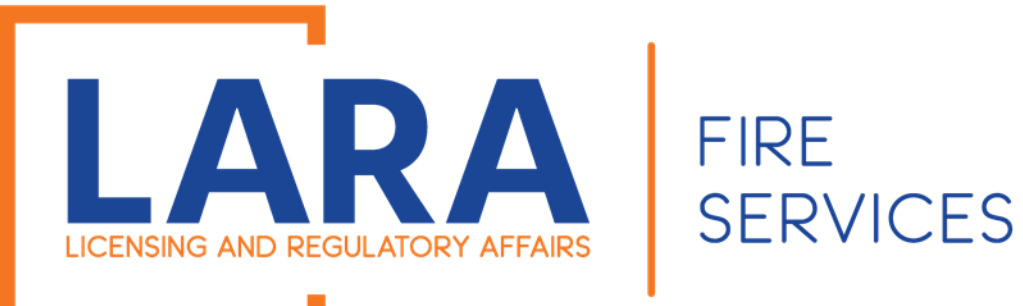

#### Then you will want to click on: Check Out

IF YOU NEED INSTRUCTIONS FOR CREATING YOUR ACCOUNT, RENEWING A LICENSE, OR CHANGING YOUR ADDRESS, CLICK HERE. BCC Licenses BCC Permits Plan Review Fire Services OLSR Home Create/Amend an Application/Record Search Applications **Consumer Fireworks Certificate Temporary Structure Renewal** 2 Review 3 Pay Fees 4 Record Issuance 1 Step 1 Step 3: Pay Fees Listed below are preliminary fees based upon the information you've entered. Some fees are based on the quantity of work items installed or repaired. Enter quantities where applicable. The following screen will display your total fees. **Application Fees** Fees Qty. Amount Applicant Fee. 1 \$1,000.00 TOTAL FEES:: \$1,000.00 Note: This does not incl le additional inspection fees which may be assessed later **Continue Shopping »** Check Out »

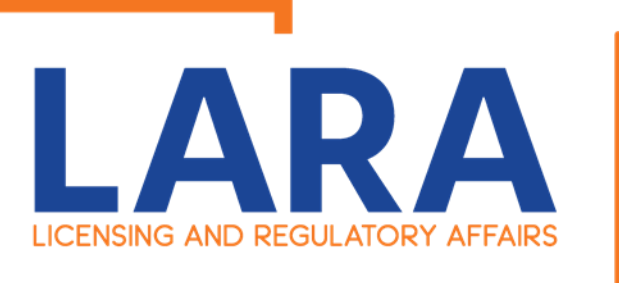

### FIRE SERVICES

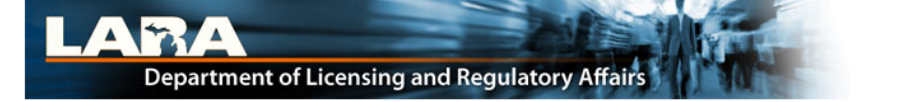

**Payment Method** 

#### MI Permit License Plan Review

MICHIGAN.GOV

Michigan's Official

Website

Welcome to the CEPAS Credit Card Processing Payment Module for MI Permit License Plan Review.

This process is being used as a secure means of processing online payments 24 hours a day, seven days a week.

Payment may be made using a valid Credit or Debit card (Visa, MasterCard, or Discover).

In order to make a payment, please select 'Next' below.

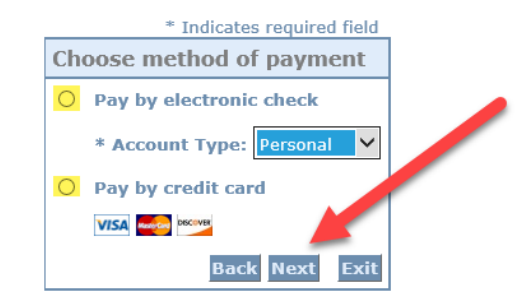

#### Important Information Regarding Debit Blocks

Some financial institutions offer a service referred to as "Debit Blocking" or "Debit Filtering" to their business account owners to prevent unauthorized debits (withdrawals) posting to their accounts. If an account has a debit block or filter, any unauthorized debit transaction will be returned unpaid. Most financial institutions offer the option of authorizing certain debits by providing specific information about the transactions to be authorized.

If you have a Debit Block or Filtering service on your account you must access your Debit Block or Filtering settings or contact your financial institution and have the ACH transactions identified with the Company ID **9044030366** authorized to debit your account. Failure to make these arrangements will result in your payment being returned unpaid.

#### International ACH Transactions (IAT)

Payments processed through this website are intended only for domestic ACH payments not associated with a foreign bank account, which would classify it as an International ACH Transaction (IAT). If your domestic bank account is funded or otherwise associated with a foreign bank account you must pay via an alternate payment.

Click on: Electronic Check Or Credit Card Click on: Next

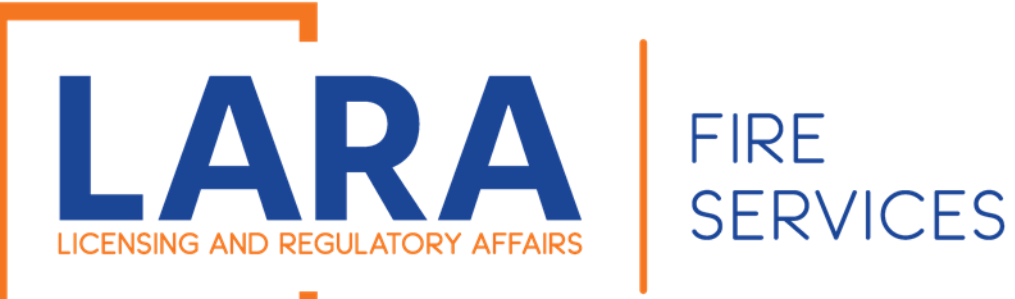

Depending on if you clicked on Check or Credit Card these are the screens you will have. Fill out all the fields and then Click: Next

| Billing Address                                                                                                    |                                                                                                    |
|----------------------------------------------------------------------------------------------------|----------------------------------------------------------------------------------------------------|
| Use Business Name                                                                                                    |                                                                                                    |
| *First Name:                                                                                                    |                                                                                                    |
| M.I.:                                                                                                    |                                                                                                    |
| *Last Name:                                                                                                    |                                                                                                    |
| *Street Line 1:                                                                                                    |                                                                                                    |
| Street Line 2:                                                                                                    |                                                                                                    |
| *City:                                                                                                    |                                                                                                    |
| *State:                                                                                                    | Select State                                                                                                    |
| *Zip:                                                                                                    |                                                                                                    |
| *Country:                                                                                                    | UNITED STATES                                                                                                    |
| *Phone:                                                                                                    |                                                                                                    |
| *E-Mail:                                                                                                    |                                                                                                    |
| *Payment Amount:<br>Your account will be deb<br>payment date falls on a<br>next available banking d<br>be executed on the next | 50.00 <b>USD</b><br>ited in 1 to 3 days from the date identified. If your<br>non-banking day your payment will be executed on the<br>ay. Current date payments received after 11:59 PM ET will<br>valid banking day. |
| Payment Method                                                                                                    |                                                                                                    |
| *Name On Accou                                                                                                    | int:                                                                                                    |
| *Account Numb                                                                                                    | What's This?                                                                                                    |
| *Re-Type Account Numb                                                                                                    | er:                                                                                                    |
| *Routing Numb                                                                                                    | what's This?                                                                                                    |
| *Account Ty                                                                                                    | ne: O Checking O Savings                                                                                                    |

**Check Payment** 

Screen

#### Credit Card Payment Screen

#### **MI Permit License Plan Review**

If you have entered a valid email address, the confirmation email will be received from noreply@fiserv.com.

To continue the payment process, click the "Next" button in the box below.

|                   | * Indicates required field |
|-------------------|----------------------------|
| Billing Address   |                            |
| Use Business Name |                            |
| *First Name:      |                            |
| M.I.:             |                            |
| *Last Name:       |                            |
| *Street Line 1:   |                            |
| Street Line 2:    |                            |
| *City:            |                            |
| *State:           | Select State               |
| *Zip:             |                            |
| *Country:         | UNITED STATES              |
| *Phone:           |                            |
| *E-Mail:          |                            |
|                   |                            |
| Payment Details   |                            |
| *Payment Amount:  | 50.00 USD                  |
| Payment Method    |                            |
| *Name             | on Card:                   |
| *Card I           | Number:                    |
| *Expirati         | e(CVV2):                   |
|                   | Back Next Exit             |

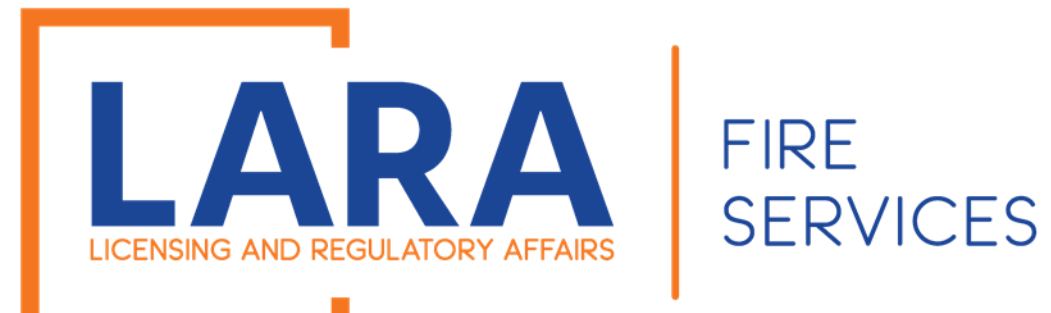

#### MI Accela LARA

ay Now" in the box below.

irmation email will be received from <u>noreply@fiserv.com</u>.

#### Click: Pay Now

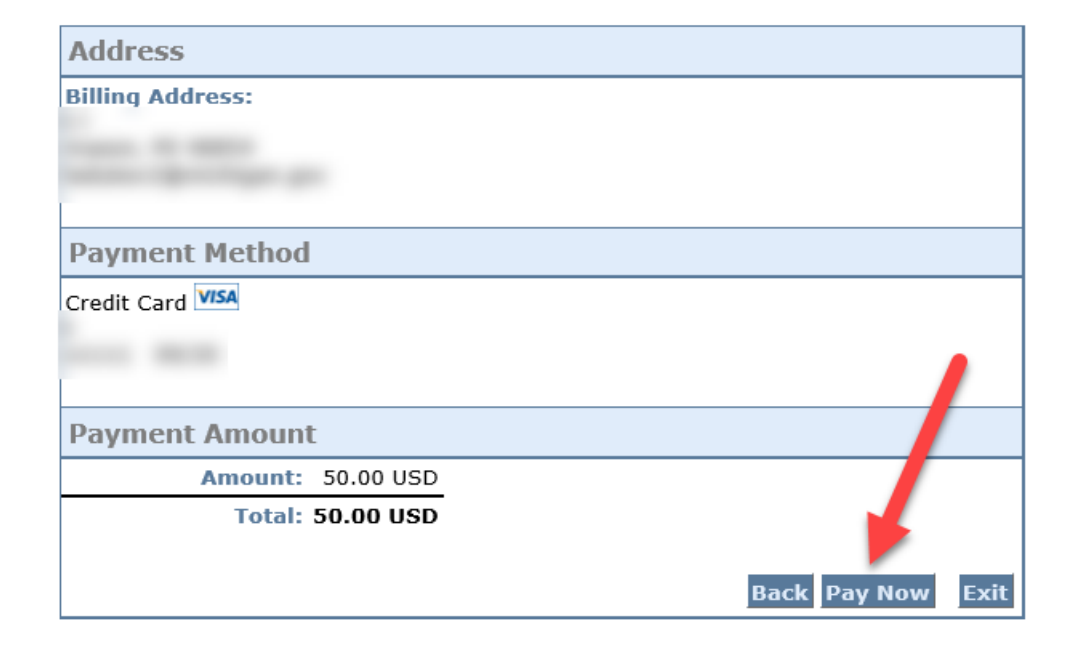

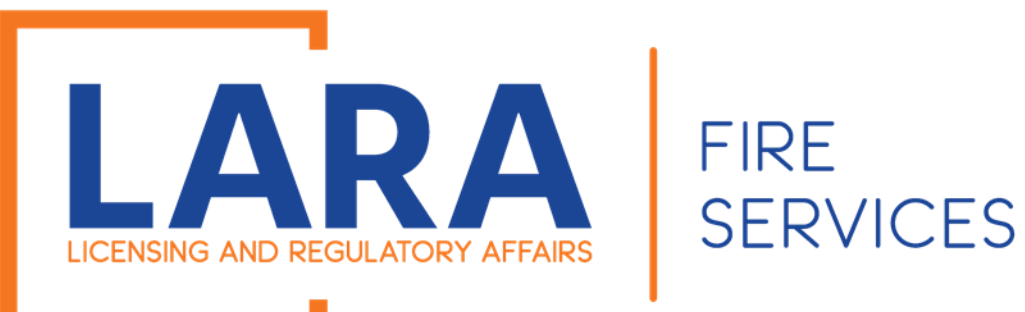

Once you have paid it should take you back to Accela and give you a record number. You have completed the application process.

# Home BCC Licenses BCC Permits Plan Review Fire Services OLSR Dashboard My Records My Account Advanced Search

1 Select item to pay 2 Payment 3 Receipt/Record issuance

#### Step 3: Receipt/Record issuance

#### Receipt

Your submittal has been successfully received.

Your application will be reviewed. Please check your account for updates regarding the status of this application and for any additional actions required from you to move forward with the plan review process by Searching Applications and selecting this record number.

Once your application is approved you will be notified by the department.

If you selected to pay by paper check, please print the Summary-Invoice page and mail a copy with your check. See invoice for mailing information.

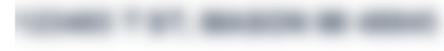

2020-1

Copy Record

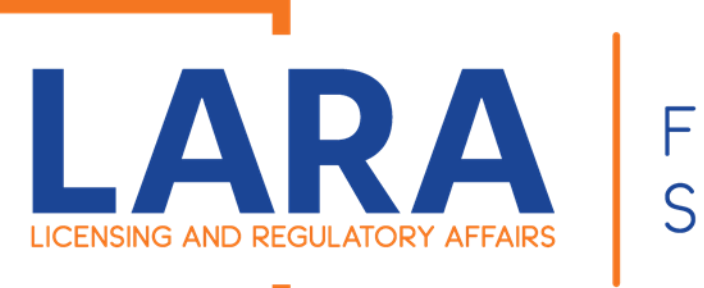

FIRE SERVICES

Once you have paid it should take you back to Accela and give you a record number.

10 days after you register your renewal your LP or LT number will switch from the status of "Renewal Received" to "Active" and you will then be able to sell Low Impact Product.

| Home       | BCC Lic     | enses   | BCC Perm | its Plan Review  | Fire Services | OLSR |  |
|------------|-------------|---------|----------|------------------|---------------|------|--|
| Dashboa    | urd My      | Records | Му Ассо  | unt Advanced     | Search 🔻      |      |  |
|            |             |         |          |                  | -             |      |  |
| 1 Select i | item to pav | 2 Paym  | ent      | 3 Receipt/Record |               |      |  |

issuance

Step 3: Receipt/Record issuance

#### Receipt

Your submittal has been successfully received.

informatio

Your application will be reviewed. Please check your account for updates regarding the status of this application and for any additional actions required from you to move forward with the plan review process by Searching Applications and selecting this record number.

Once your application is approved you will be notified by the department.

If you selected to pay by paper check, please print the Summary-Invoice page and mail a copy with your check. See invoice for mailing information.

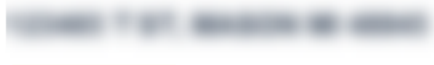

Copy Record

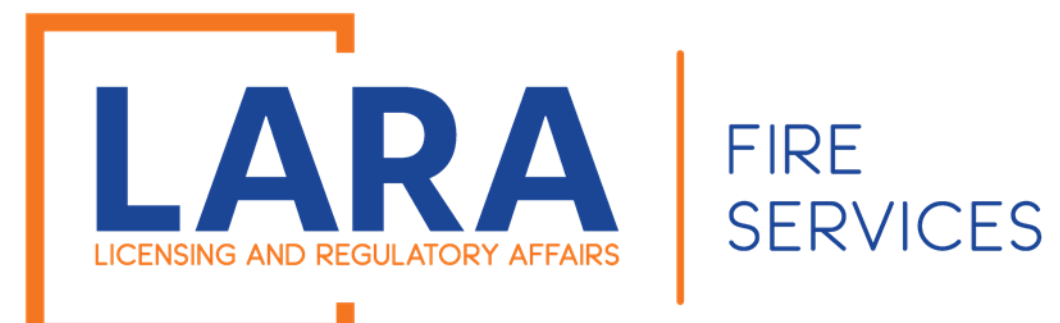

# Low Impact Renewals

If you have submitted a registration in years past and want to register that same location for another year, you may renew your registration on January 1<sup>st</sup> of the year you are renewing.

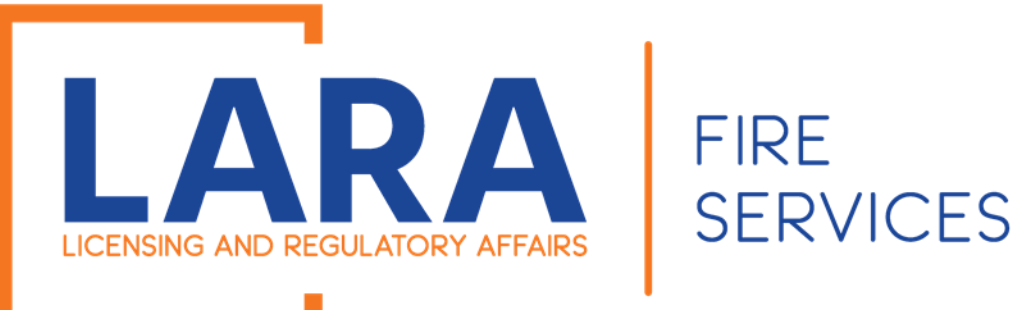

To get started you will want to go to: <u>https://www.michigan.gov/bfs</u>

Then under Quick Links, you will want to click on Accela Automation- Citizen Portal

Click here to get to : <u>Accela</u> <u>Automation</u> <u>Citizen's Portal</u>

#### LICENSING AND REGULATORY AFFAIRS BUREAU LIST 🔽 SEARCH LICENSE TYPES VERIFY A LICENSE FILE A COMPLAINT LARA NEWS RELEASES FOIA REQUEST LARA / BUREAU LIST / FIRE SERVICES State Fire Marshal QUICK **Fire Services** LINKS Fireworks **Fire Fighter Training Division** Welcome to the Bureau of Fire Services Contact Us 📆 U OF FIRE SERVI **Fire Service Directory** Plan Review Mission Statement Forms To provide for the protection of persons and **Storage Tank Division** property from exposure to the dangers of fire **Public Acts and** through inspection and fire prevention and to serve Administrative Rules Field Services the training needs of over 30,000 fire fighters in the **FOIA Request** state of Michigan. FIRE MAR NFIRS BFS News Releases Vision Statement The tenacious pursuit of providing a fire safe environment for all **Fire Services Related Links MI Prevention** firefighters and citizens in the state of Michigan. **Reporting and Notification** Marijuana Plan of Hazardous Material **Reviews/Inspections** Incidents State Fire Marshal Accela Automation **Citizen Portal** Sign up here to receive GovDelivery announcements from the Bureau of Fire Services **Fireworks Complaint** Hotline View the GovDelivery Announcements

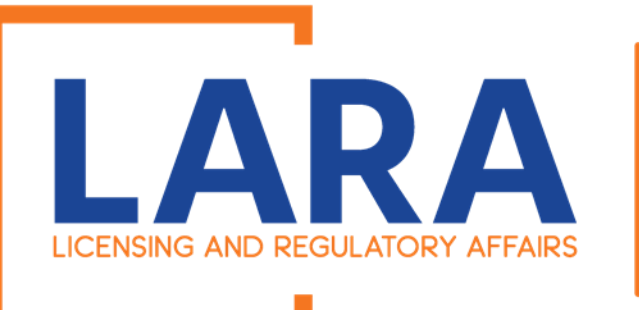

### FIRE SERVICES

Once you click on the Accela Link, you will need to fill out:

User Name or E-mail: & Password:

Then click the Login button.

|                                                                                                    |                                                                                                    | Accessibility | Support                                     | Register for all Ad                       | -                          |
|----------------------------------------------------------------------------------------------------|----------------------------------------------------------------------------------------------------|---------------|---------------------------------------------|-------------------------------------------|----------------------------|
| erify a License                                                                                                    |                                                                                                    |               |                                             |                                           |                            |
| 'ou must have an account to apply for or renew a license $^{**}$                                                                                                    |                                                                                                    |               | First La                                    | st or License #                           |                            |
| ck here for instructions on how to register for an account                                                                                                    |                                                                                                    |               |                                             |                                           |                            |
| ck here for instructions on how to link and renew licenses                                                                                                    |                                                                                                    |               |                                             |                                           |                            |
| ould you like to renew a trade license? YES                                                                                                    |                                                                                                    |               |                                             |                                           |                            |
|                                                                                                    |                                                                                                    |               |                                             |                                           |                            |
| Home BCC Licenses BCC Permits Plan Review Fire Services                                                                                                    | s OLSR                                                                                             |               |                                             |                                           |                            |
| Advanced Search 🗸                                                                                                    |                                                                                                    |               |                                             |                                           |                            |
| Walcome to the new Citizen Portal                                                                                                    |                                                                                                    |               |                                             | _                                         |                            |
| Welcome to the new Citizen Portal                                                                                                    |                                                                                                    |               | Login                                       |                                           |                            |
| Welcome to the new Citizen Portal<br>We are pleased to offer our citizens, businesses, and visitors access to go<br>services online. 24 hours a day. 7 days a week                                                                                                    | overnment                                                                                          |               | Login<br>User I                             | Name or E-mail:                           |                            |
| Welcome to the new Citizen Portal<br>We are pleased to offer our citizens, businesses, and visitors access to go<br>services online, 24 hours a day, 7 days a week.                                                                                                    | overnment                                                                                          |               | Login<br>User I<br>Firewo                   | Name or E-mail:                           |                            |
| Welcome to the new Citizen Portal<br>We are pleased to offer our citizens, businesses, and visitors access to go<br>services online, 24 hours a day, 7 days a week.<br>In partnership with Accela, Inc., we are fulfilling our promise to deliver pow                                                                                                    | overnment<br>verful                                                                                |               | Login<br>User I<br>Firewo<br>Passw          | Name or E-mail:<br><sup>orks</sup>        |                            |
| Welcome to the new Citizen Portal<br>We are pleased to offer our citizens, businesses, and visitors access to go<br>services online, 24 hours a day, 7 days a week.<br>In partnership with Accela, Inc., we are fulfilling our promise to deliver pow<br>e-government services and provide valuable information about the commu                                                                                                    | overnment<br>verful<br>unity while                                                                 |               | Login<br>User I<br>Firewa<br>Passw          | Name or E-mail:<br>orks<br>vord:          | \$                         |
| Welcome to the new Citizen Portal<br>We are pleased to offer our citizens, businesses, and visitors access to go<br>services online, 24 hours a day, 7 days a week.<br>In partnership with Accela, Inc., we are fulfilling our promise to deliver pow<br>e-government services and provide valuable information about the commu<br>making your interactions with us more efficient, convenient, and interactive                                                                                                    | overnment<br>verful<br>unity while<br>e. To use ALL                                                |               | Login<br>User I<br>Firewa<br>Passw          | Name or E-mail:<br>orks<br>vord:          | \$                         |
| Welcome to the new Citizen Portal<br>We are pleased to offer our citizens, businesses, and visitors access to go<br>services online, 24 hours a day, 7 days a week.<br>In partnership with Accela, Inc., we are fulfilling our promise to deliver pow<br>e-government services and provide valuable information about the commu<br>making your interactions with us more efficient, convenient, and interactive<br>the services we provide you must register and create a user account. You<br>information, get questions answered and have limited services as an apon                                                                                                    | overnment<br>verful<br>unity while<br>e. To use ALL<br>i can view<br>nymous user.                  |               | Login<br>User I<br>Firewa<br>Passw          | Name or E-mail:<br>orks<br>vord:<br>gin » | ক                          |
| Welcome to the new Citizen Portal<br>We are pleased to offer our citizens, businesses, and visitors access to go<br>services online, 24 hours a day, 7 days a week.<br>In partnership with Accela, Inc., we are fulfilling our promise to deliver pow<br>e-government services and provide valuable information about the commu<br>making your interactions with us more efficient, convenient, and interactive<br>the services we provide you must register and create a user account. You<br>information, get questions answered and have limited services as an anon<br>We trust this will provide you with a new, higher level of service that makes                                                          | overnment<br>verful<br>unity while<br>e. To use ALL<br>I can view<br>nymous user.<br>Is living and |               | Login<br>User I<br>Firewo<br>Passw          | Name or E-mail:<br>orks<br>vord:<br>gin » | \$                         |
| Welcome to the new Citizen Portal<br>We are pleased to offer our citizens, businesses, and visitors access to go<br>services online, 24 hours a day, 7 days a week.<br>In partnership with Accela, Inc., we are fulfilling our promise to deliver pow<br>e-government services and provide valuable information about the commu<br>making your interactions with us more efficient, convenient, and interactive<br>the services we provide you must register and create a user account. You<br>information, get questions answered and have limited services as an anon<br>We trust this will provide you with a new, higher level of service that makes<br>working in our community a more enjoyable experience. | overnment<br>verful<br>unity while<br>e. To use ALL<br>i can view<br>nymous user.<br>is living and |               | Login<br>User I<br>Firewa<br>Passw<br>••••• | Name or E-mail:<br>orks<br>vord:<br>      | •<br>nputer                |
| Welcome to the new Citizen Portal<br>We are pleased to offer our citizens, businesses, and visitors access to go<br>services online, 24 hours a day, 7 days a week.<br>In partnership with Accela, Inc., we are fulfilling our promise to deliver pow<br>e-government services and provide valuable information about the commu<br>making your interactions with us more efficient, convenient, and interactive<br>the services we provide you must register and create a user account. You<br>information, get questions answered and have limited services as an anon<br>We trust this will provide you with a new, higher level of service that makes<br>working in our community a more enjoyable experience. | overnment<br>verful<br>unity while<br>e. To use ALL<br>i can view<br>nymous user.<br>es living and |               | Login<br>User I<br>Firewa<br>Passw<br>Log   | Name or E-mail:<br>orks<br>vord:<br>      | nputer<br>1 <b>y passw</b> |

To get started, select one of the services listed below:

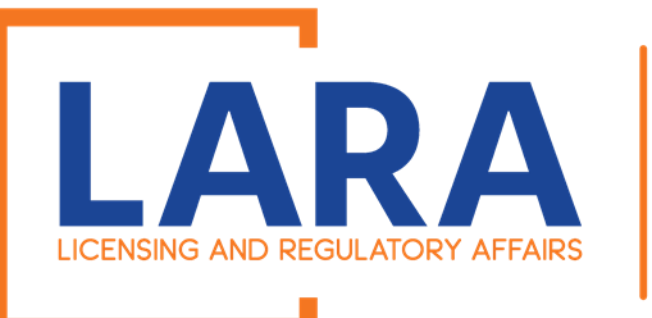

Once you are logged in this will be what the Home screen looks like.

FIRE

**SERVICES** 

Click on: Fire Services

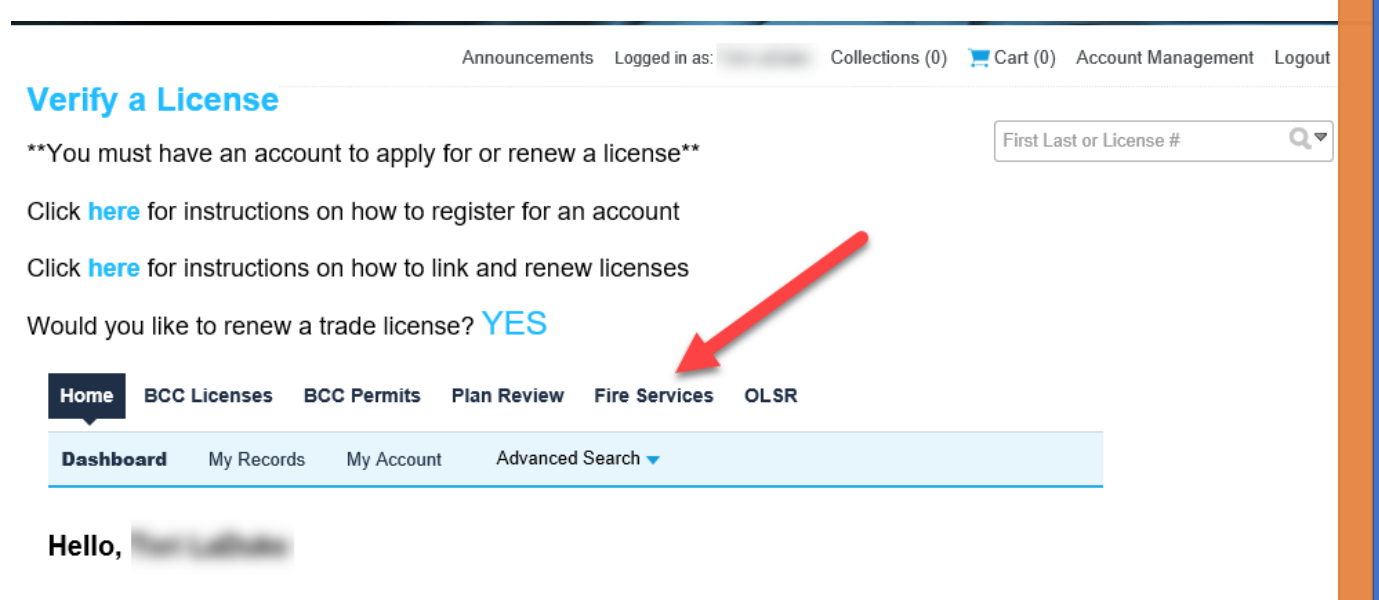

| Saved in Cart (0) View Cart                         | My Collection (0) View                    | Collections |
|-----------------------------------------------------|-------------------------------------------|-------------|
| There are no items in your shopping cart right now. | You do not have any collections right now | <i>I.</i>   |

Work in progress ②

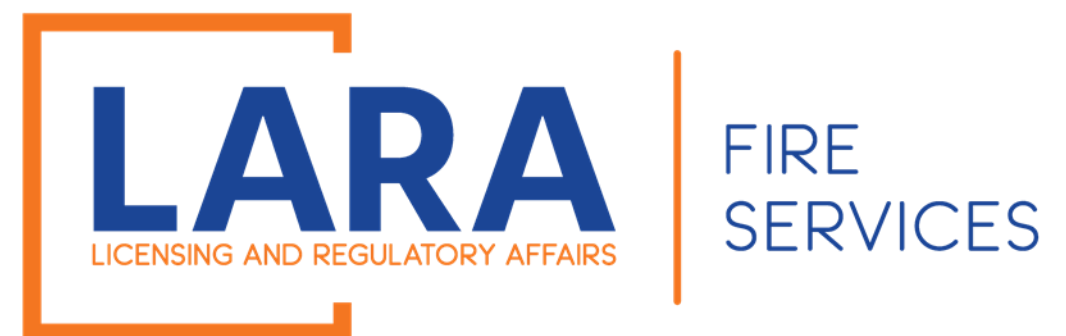

Now you will see all the Records in your account. Look for the Registration you want to renew.

Click on: Renew Application

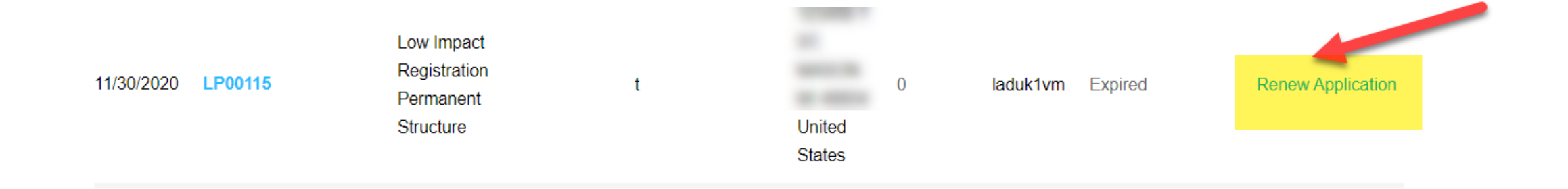

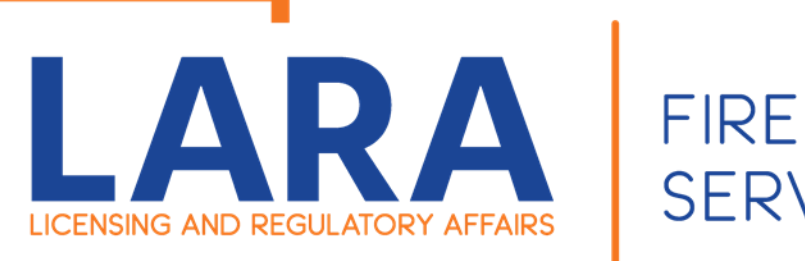

SERVICES

Step 1:

Will auto populate the facility address. If you have a different address, then what appears on your registration that is being renewed, you will have to complete a new application.

#### Fireworks Low Impact Renewal

| 1 Step 1 | 2 Review | 3 Pay Fees | 4 Record Issuance |
|----------|----------|------------|-------------------|
|----------|----------|------------|-------------------|

•

Step 1: Step 1>Page 1

\* indicates a required field.

#### **Facility Address**

This address is from your registration, it cannot be changed. If your registration address has changed, you will need to submit a new application.

| * Street No.: | * Stree  | t Name: |        | Street Type: |
|---------------|----------|---------|--------|--------------|
| 123456        | Т        |         |        | ST           |
| * City:       | * State: |         | * Zip: |              |
| MASON         | MI       | •       | 48854  |              |
| County:       |          | Townsh  | ip:    |              |
|               |          |         |        |              |

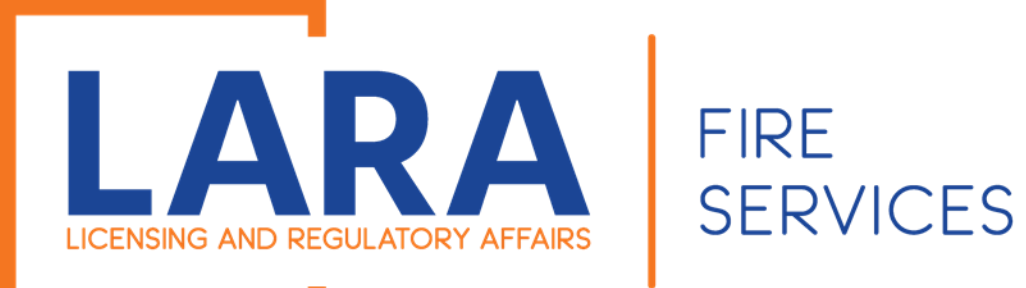

#### Applicant

To add new contacts, click the Select from Account or Add New button. To edit a contact, click the Edit link.

#### If you have a new contact that you would like to add to the account.

Step 1

(continued):

You may add an additional Contact at this time.

#### Tori LaDuke Email:

#### Contact Addresses

| Add Additional Contact Address |                                    |  |
|--------------------------------|------------------------------------|--|
| o edit a contac                | t address, click the address link. |  |
| Showing 0-0                    | of 0                               |  |
| Address Type                   |                                    |  |
| No records f                   | ound.                              |  |

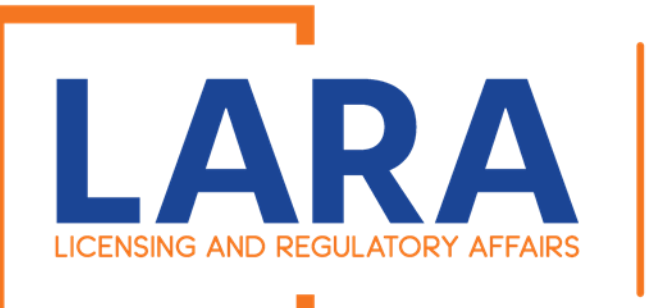

#### Step 1 (continued):

Application information will auto populate.

The only entry you will have to complete is your Michigan Sales Tax License Expiration Date.

### FIRE SERVICES

#### **Application Information**

#### APPLICATION INFORMATION

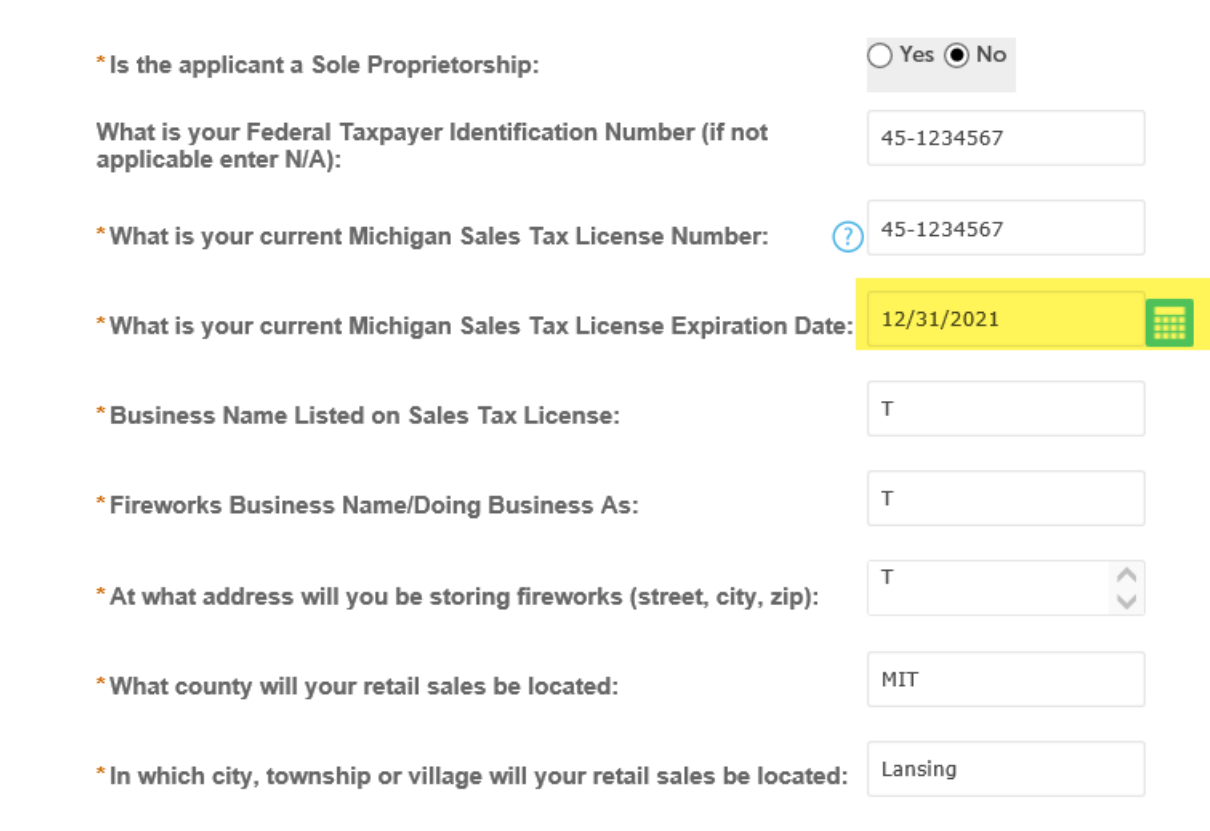

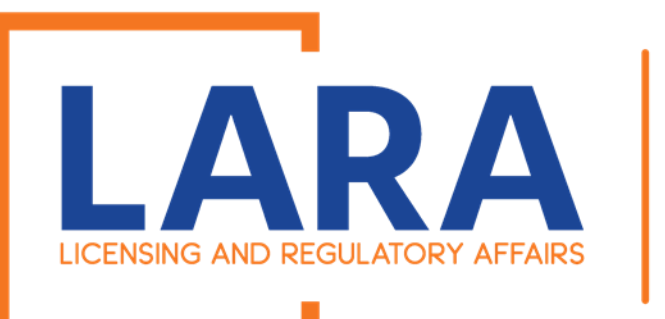

Step 2:

Review all the information for the location that you are renewing.

Click on: **Continue Application** 

#### **Fireworks Low Impact Renewal**

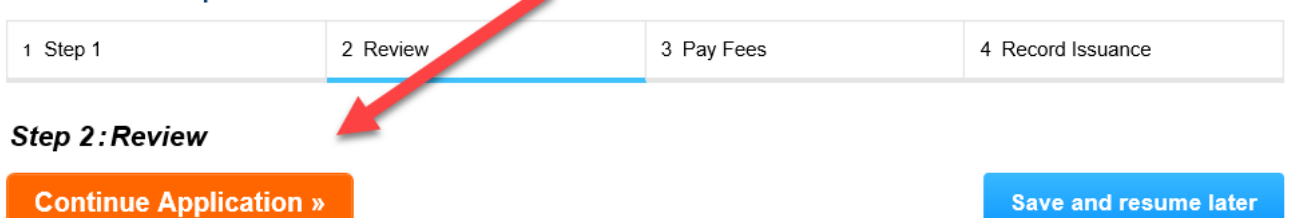

Please review all information below. Click the "Edit" buttons to make changes to sections or "Continue Application" to move on.

#### **Record Type**

FIRE

**SERVICES** 

#### Fireworks Low Impact Renewal

| Facility Address                                                                                                    |          |            | Edit |
|----------------------------------------------------------------------------------------------------|----------|------------|------|
| 123456 tech                                                                                                    |          |            |      |
| Applicant                                                                                                    |          |            | Edit |
| Individual                                                                                                    | Phone:   |            |      |
| COMPANY OF A REAL PROPERTY OF A REAL PROPERTY OF A |          |            |      |
| Application Information                                                                                                    |          |            |      |
| APPLICATION INFORMATION                                                                                                    |          |            | Edit |
| Is the applicant a Sole Proprietorship:                                                                                                    |          | No         |      |
| What is your Federal Taxpayer Identification Number (if r applicable enter N/A):                                                                                                    | not      | 45-1234567 |      |
| What is your current Michigan Sales Tax License Number                                                                                                    | r:       | 45-1234567 |      |
| What is your current Michigan Sales Tax License Expiration                                                                                                    | on Date: | 12/31/2021 |      |
| Business Name Listed on Sales Tax License:                                                                                                    |          |            |      |
| Fireworks Business Name/Doing Business As:                                                                                                    |          |            |      |
| At what address will you be storing fireworks (street, city                                                                                                    | , zip):  |            |      |

What county will your retail sales be located:

In which city, township or village will your retail sales be located:

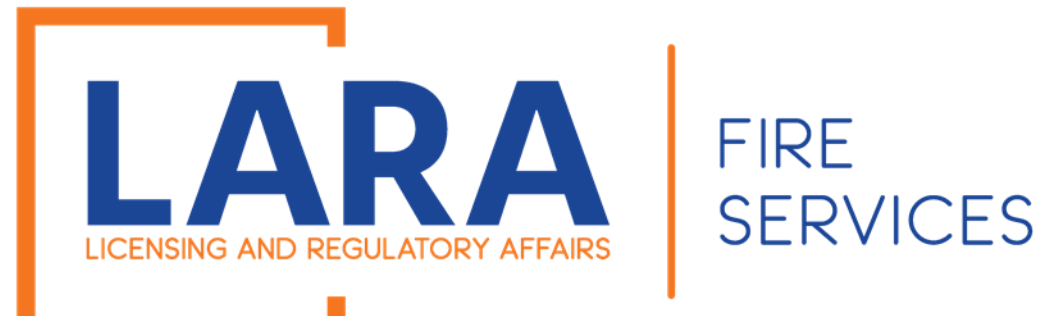

#### Then you will want to click on: Check Out

#### Low Impact Registration Permanent Structure

| 1 | 2 Step 2 | 3 Step 3 | 4 Review | 5 Pay Fees | 6 Record Issuance |
|---|----------|----------|----------|------------|-------------------|
|---|----------|----------|----------|------------|-------------------|

#### Step 5: Pay Fees

Listed below are preliminary fees based upon the information you've entered. Some fees are based on the quantity of work items installed or repaired. Enter quantities where applicable. The following screen will display your total fees.

#### Application Fees

| Fees                                               |                                                   | Qty. | Amount  |
|----------------------------------------------------|---------------------------------------------------|------|---------|
|                                                    |                                                   | 1    | \$50.00 |
| TOTAL FEES:: \$50.00<br>Note: This does not includ | le aonal inspection fees which may be assessed la | ter. |         |
| Check Out »                                        | Continue Shopping »                               |      |         |

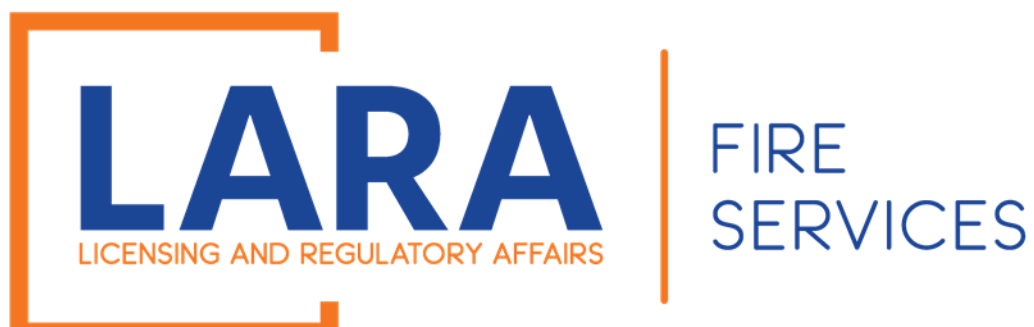

#### Then you will want to click on: Check Out

\*\*\*If you have more applications to complete, then click on:

#### **Continue Shopping**

Then you will want to continue the process again with next location you may have. \*\*\*

Home BCC Licenses

es BCC Permits Plan Review Fire Services OLSR

Dashboard My Records My Account Advanced Search -

#### Cart

| 1 Select item to pay | 2 Payment<br>information | 3 Receipt/Record<br>issuance |
|----------------------|--------------------------|------------------------------|
|----------------------|--------------------------|------------------------------|

#### Step 1: Select item to pay

Click on the arrow in front of a row to display additional information. Items can be saved for a future checkout by clicking on the Edit cart and Choosing Pay Later link.

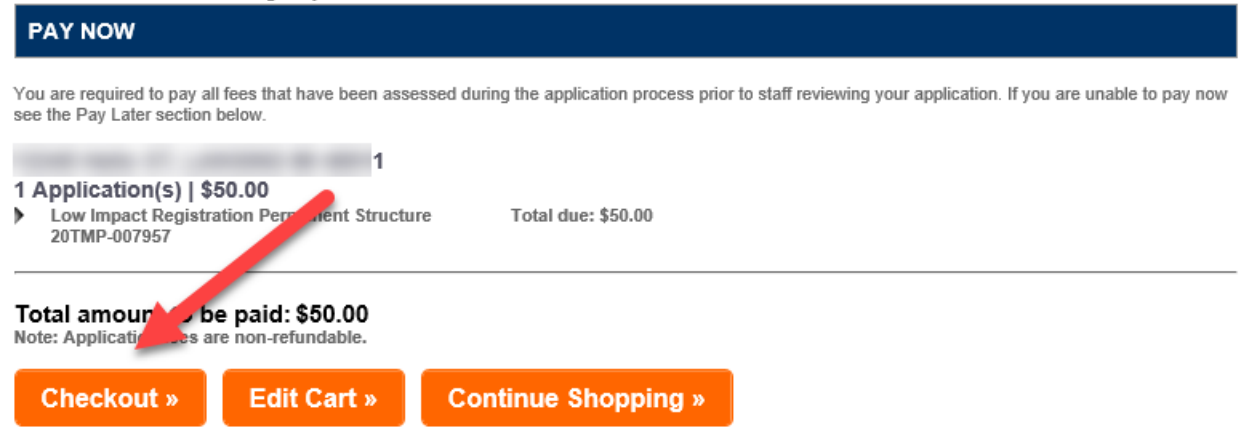

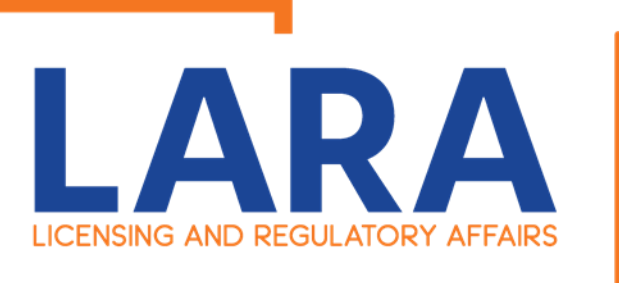

### FIRE SERVICES

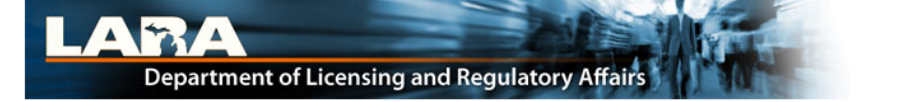

**Payment Method** 

#### MI Permit License Plan Review

MICHIGAN.GOV

Michigan's Official

Website

Welcome to the CEPAS Credit Card Processing Payment Module for MI Permit License Plan Review.

This process is being used as a secure means of processing online payments 24 hours a day, seven days a week.

Payment may be made using a valid Credit or Debit card (Visa, MasterCard, or Discover).

In order to make a payment, please select 'Next' below.

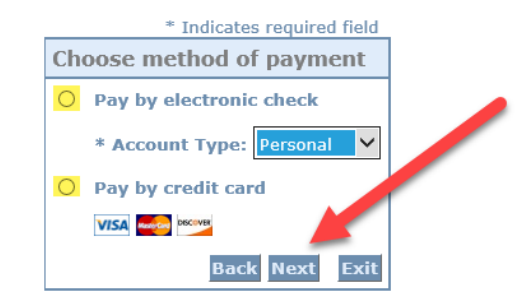

#### Important Information Regarding Debit Blocks

Some financial institutions offer a service referred to as "Debit Blocking" or "Debit Filtering" to their business account owners to prevent unauthorized debits (withdrawals) posting to their accounts. If an account has a debit block or filter, any unauthorized debit transaction will be returned unpaid. Most financial institutions offer the option of authorizing certain debits by providing specific information about the transactions to be authorized.

If you have a Debit Block or Filtering service on your account you must access your Debit Block or Filtering settings or contact your financial institution and have the ACH transactions identified with the Company ID **9044030366** authorized to debit your account. Failure to make these arrangements will result in your payment being returned unpaid.

#### International ACH Transactions (IAT)

Payments processed through this website are intended only for domestic ACH payments not associated with a foreign bank account, which would classify it as an International ACH Transaction (IAT). If your domestic bank account is funded or otherwise associated with a foreign bank account you must pay via an alternate payment.

Click on: Electronic Check Or Credit Card Click on: Next

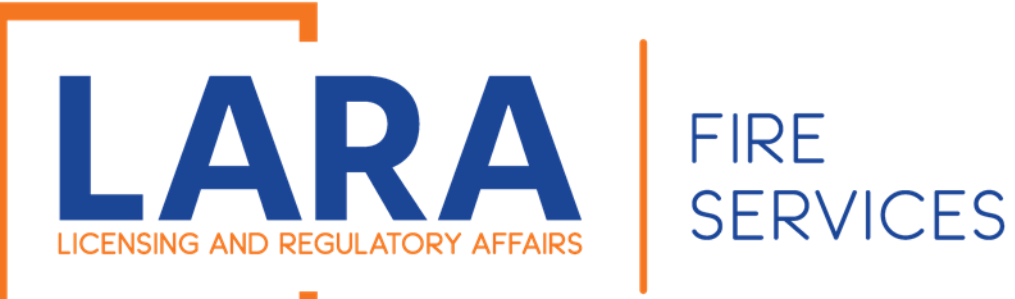

Depending on if you clicked on Check or Credit Card these are the screens you will have. Fill out all the fields and then Click: Next

| Billing Address                                                                                                    |                          |  |
|----------------------------------------------------------------------------------------------------|--------------------------|--|
| Use Business Name                                                                                                    |                          |  |
| *First Name:                                                                                                    |                          |  |
| M.I.:                                                                                                    |                          |  |
| *Last Name:                                                                                                    |                          |  |
| *Street Line 1:                                                                                                    |                          |  |
| Street Line 2:                                                                                                    |                          |  |
| *City:                                                                                                    |                          |  |
| *State:                                                                                                    | Select State             |  |
| *Zip:                                                                                                    |                          |  |
| *Country:                                                                                                    | UNITED STATES            |  |
| *Phone:                                                                                                    |                          |  |
| *E-Mail:                                                                                                    |                          |  |
| *Payment Amount: 50.00 USD<br>Your account will be debited in 1 to 3 days from the date identified. If your<br>payment date falls on a non-banking day your payment will be executed on the<br>next available banking day. Current date payments received after 11:59 PM ET will<br>be executed on the next valid banking day. |                          |  |
| Payment Method                                                                                                    |                          |  |
| *Name On Accou                                                                                                    | int:                     |  |
| *Account Numb                                                                                                    | What's This?             |  |
| *Re-Type Account Numb                                                                                                    | er:                      |  |
| *Routing Numb                                                                                                    | what's This?             |  |
| *Account Ty                                                                                                    | ne: O Checking O Savings |  |

**Check Payment** 

Screen

#### Credit Card Payment Screen

#### **MI Permit License Plan Review**

If you have entered a valid email address, the confirmation email will be received from noreply@fiserv.com.

To continue the payment process, click the "Next" button in the box below.

|                   | * Indicates required field |
|-------------------|----------------------------|
| Billing Address   |                            |
| Use Business Name |                            |
| *First Name:      |                            |
| M.I.:             |                            |
| *Last Name:       |                            |
| *Street Line 1:   |                            |
| Street Line 2:    |                            |
| *City:            |                            |
| *State:           | Select State               |
| *Zip:             |                            |
| *Country:         | UNITED STATES              |
| *Phone:           |                            |
| *E-Mail:          |                            |
|                   |                            |
| Payment Details   |                            |
| *Payment Amount:  | 50.00 USD                  |
| Payment Method    |                            |
| *Name             | on Card:                   |
| *Card I           | Number:                    |
| *Expirati         | e(CVV2):                   |
|                   | Back Next Exit             |

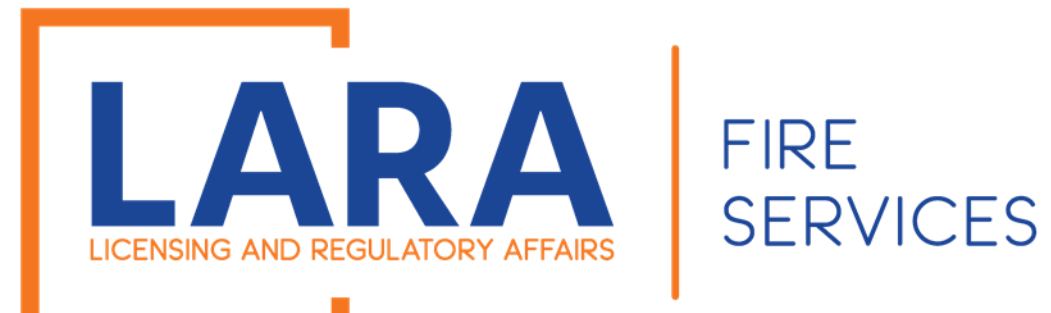

#### MI Accela LARA

ay Now" in the box below.

irmation email will be received from <u>noreply@fiserv.com</u>.

#### Click: Pay Now

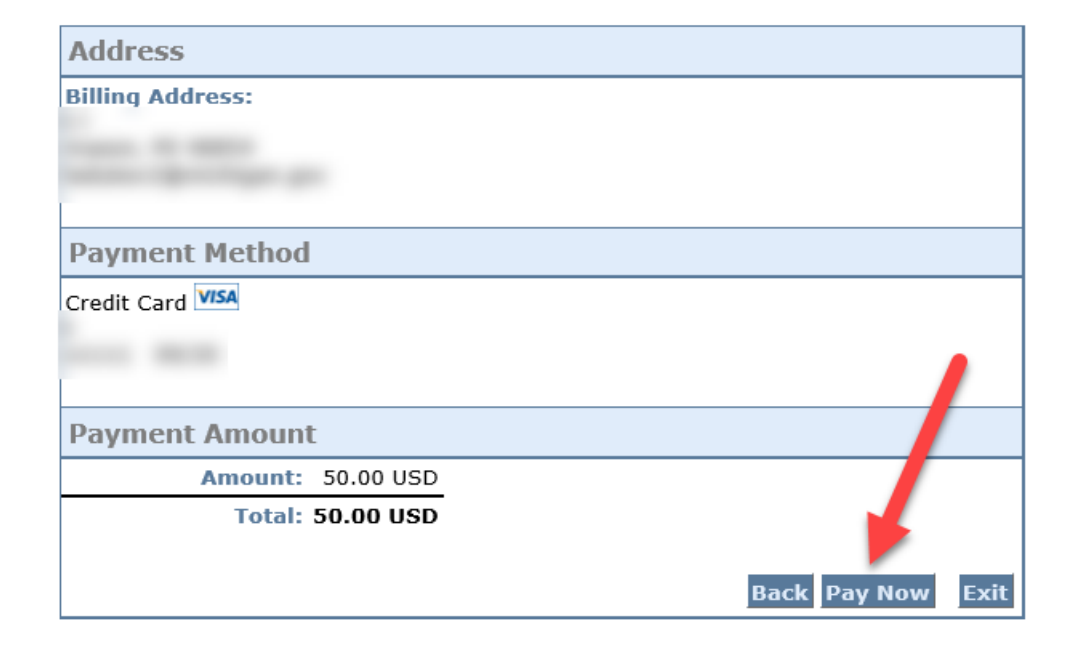

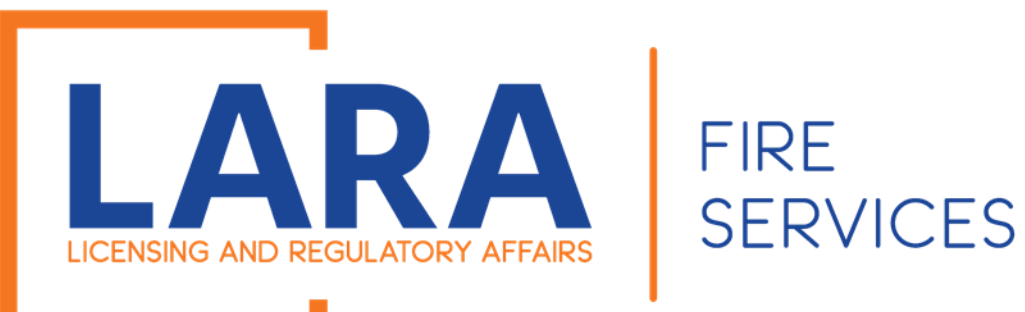

Once you have paid it should take you back to Accela and give you a record number. You have completed the application process.

# Home BCC Licenses BCC Permits Plan Review Fire Services OLSR Dashboard My Records My Account Advanced Search

1 Select item to pay 2 Payment 3 Receipt/Record issuance

#### Step 3: Receipt/Record issuance

#### Receipt

Your submittal has been successfully received.

Your application will be reviewed. Please check your account for updates regarding the status of this application and for any additional actions required from you to move forward with the plan review process by Searching Applications and selecting this record number.

Once your application is approved you will be notified by the department.

If you selected to pay by paper check, please print the Summary-Invoice page and mail a copy with your check. See invoice for mailing information.

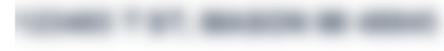

2020-1

Copy Record

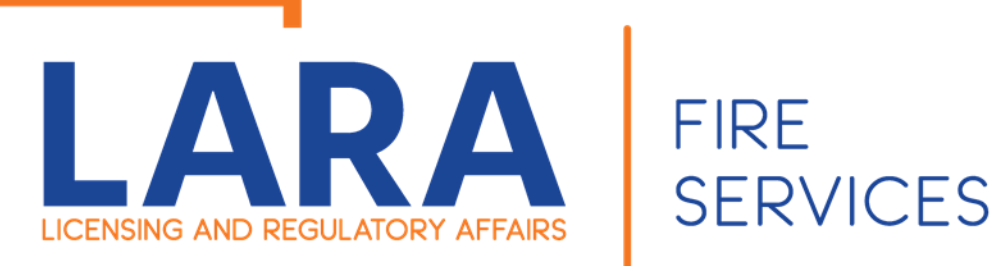

# **Fireworks** Fire Safety Fee Submittals and Cancellation process

Fireworks Safety Fee's must be remitted by the 20<sup>th</sup> of the preceding month. Failure to do so may result in a civil fine in accordance with 28.460 Sec. 10 (4)(a)(b)(c)

These instructions go in detail of how to submit your Fire Safety Fees for your Low Impact Registrations and or Consumer Grade Fireworks Certificate and to cancel your Registration and or Certificate.

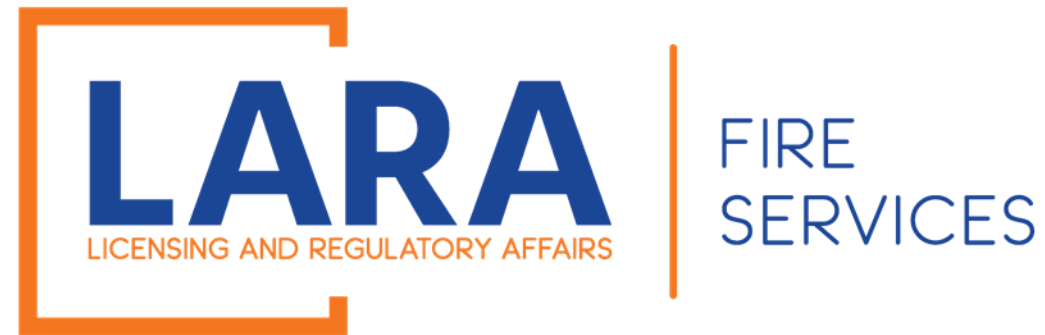

In 2020 we have added a few changes to the Safety Fee and Cancellation process. Customers will now be adding their Safety Fees to their active and or issued Low Impact and or Consumer Certificates. The 1<sup>st</sup> of every month customers will be receiving an email from Accela stating that their Fire Safety fees are due. Also, there is a cancellation radio button that will allow you to cancel at the time you are remitting your Fire Safety Fees.

Example: On July 1<sup>st</sup> you will receive an email to enter your monthly Fire Safety Fees for June.

#### Fireworks Monthly Safety Fee Reporting

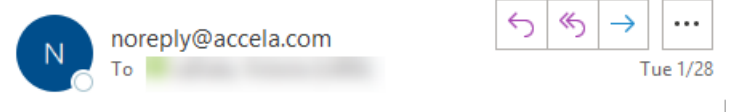

RE: Monthly Firework Safety Fee Reporting & Compliance PA 256 28.460 Sec 10(3)

Time to enter your monthly Fire Safety Fees for 2020-CP00004.

Fireworks Safety Fee's must be remitted by the 20<sup>th</sup> of the preceeding month. Failure to do so may result in a civil fine in accordance with 28.460 Sec. 10 (4)(a)(b)(c)

Please note: You are required to report monthly even if no sales have taken place for that time period. A "zero" sales report shall be submitted in accordance with the above.

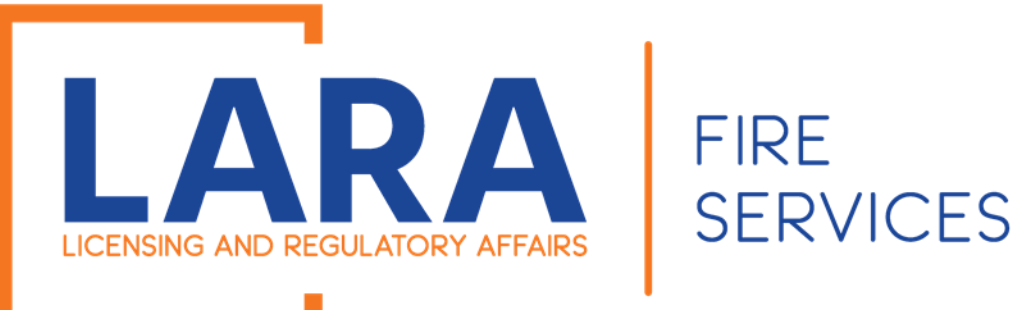

To get started you will want to go to: <u>https://www.michigan.gov/bfs</u>

Then under Quick Links, you will want to click on Accela Automation- Citizen Portal

Click here to get to : <u>Accela</u> <u>Automation</u> <u>Citizen's Portal</u>

#### LICENSING AND REGULATORY AFFAIRS BUREAU LIST 🔽 SEARCH LICENSE TYPES VERIFY A LICENSE FILE A COMPLAINT LARA NEWS RELEASES FOIA REQUEST LARA / BUREAU LIST / FIRE SERVICES State Fire Marshal QUICK **Fire Services** LINKS Fireworks **Fire Fighter Training Division** Welcome to the Bureau of Fire Services Contact Us 📆 U OF FIRE SERVI **Fire Service Directory** Plan Review Mission Statement Forms To provide for the protection of persons and **Storage Tank Division** property from exposure to the dangers of fire **Public Acts and** through inspection and fire prevention and to serve Administrative Rules Field Services the training needs of over 30,000 fire fighters in the **FOIA Request** state of Michigan. FIRE MAR NFIRS BFS News Releases Vision Statement The tenacious pursuit of providing a fire safe environment for all **Fire Services Related Links MI Prevention** firefighters and citizens in the state of Michigan. **Reporting and Notification** Marijuana Plan of Hazardous Material **Reviews/Inspections** Incidents State Fire Marshal Accela Automation **Citizen Portal** Sign up here to receive GovDelivery announcements from the Bureau of Fire Services **Fireworks Complaint** Hotline View the GovDelivery Announcements
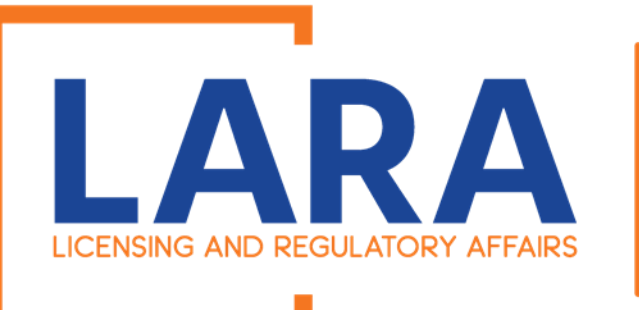

Once you click on the Accela Link, you will need to fill out:

User Name or E-mail: & Password:

Then click the Login button.

|                                                                                                    |                                                                                                    | Accessibility | Support                                     | Register for all Ad                       | -                          |
|----------------------------------------------------------------------------------------------------|----------------------------------------------------------------------------------------------------|---------------|---------------------------------------------|-------------------------------------------|----------------------------|
| erify a License                                                                                                    |                                                                                                    |               |                                             |                                           |                            |
| 'ou must have an account to apply for or renew a license $^{**}$                                                                                                    |                                                                                                    |               | First La                                    | st or License #                           |                            |
| ck here for instructions on how to register for an account                                                                                                    |                                                                                                    |               |                                             |                                           |                            |
| ck here for instructions on how to link and renew licenses                                                                                                    |                                                                                                    |               |                                             |                                           |                            |
| ould you like to renew a trade license? YES                                                                                                    |                                                                                                    |               |                                             |                                           |                            |
|                                                                                                    |                                                                                                    |               |                                             |                                           |                            |
| Home BCC Licenses BCC Permits Plan Review Fire Services                                                                                                    | s OLSR                                                                                             |               |                                             |                                           |                            |
| Advanced Search 🗸                                                                                                    |                                                                                                    |               |                                             |                                           |                            |
| Walcome to the new Citizen Portal                                                                                                    |                                                                                                    |               |                                             | _                                         |                            |
| Welcome to the new Citizen Portal                                                                                                    |                                                                                                    |               | Login                                       |                                           |                            |
| Welcome to the new Citizen Portal<br>We are pleased to offer our citizens, businesses, and visitors access to go<br>services online. 24 hours a day. 7 days a week                                                                                                    | overnment                                                                                          |               | <b>Login</b><br>User I                      | Name or E-mail:                           |                            |
| Welcome to the new Citizen Portal<br>We are pleased to offer our citizens, businesses, and visitors access to go<br>services online, 24 hours a day, 7 days a week.                                                                                                    | overnment                                                                                          |               | Login<br>User I<br>Firewo                   | Name or E-mail:                           |                            |
| Welcome to the new Citizen Portal<br>We are pleased to offer our citizens, businesses, and visitors access to go<br>services online, 24 hours a day, 7 days a week.<br>In partnership with Accela, Inc., we are fulfilling our promise to deliver pow                                                                                                    | overnment<br>verful                                                                                |               | Login<br>User I<br>Firewo<br>Passw          | Name or E-mail:<br><sup>orks</sup>        |                            |
| Welcome to the new Citizen Portal<br>We are pleased to offer our citizens, businesses, and visitors access to go<br>services online, 24 hours a day, 7 days a week.<br>In partnership with Accela, Inc., we are fulfilling our promise to deliver pow<br>e-government services and provide valuable information about the commu                                                                                                    | overnment<br>verful<br>unity while                                                                 |               | Login<br>User I<br>Firewa<br>Passw          | Name or E-mail:<br>orks<br>vord:          | ~                          |
| Welcome to the new Citizen Portal<br>We are pleased to offer our citizens, businesses, and visitors access to go<br>services online, 24 hours a day, 7 days a week.<br>In partnership with Accela, Inc., we are fulfilling our promise to deliver pow<br>e-government services and provide valuable information about the commu<br>making your interactions with us more efficient, convenient, and interactive                                                                                                    | overnment<br>verful<br>unity while<br>e. To use ALL                                                |               | Login<br>User I<br>Firewa<br>Passw          | Name or E-mail:<br>orks<br>vord:          | \$                         |
| Welcome to the new Citizen Portal<br>We are pleased to offer our citizens, businesses, and visitors access to go<br>services online, 24 hours a day, 7 days a week.<br>In partnership with Accela, Inc., we are fulfilling our promise to deliver pow<br>e-government services and provide valuable information about the commu<br>making your interactions with us more efficient, convenient, and interactive<br>the services we provide you must register and create a user account. You<br>information, get questions answered and have limited services as an apon                                                                                                    | overnment<br>verful<br>unity while<br>e. To use ALL<br>i can view<br>nymous user.                  |               | Login<br>User I<br>Firewa<br>Passw          | Name or E-mail:<br>orks<br>vord:<br>gin » | ক                          |
| Welcome to the new Citizen Portal<br>We are pleased to offer our citizens, businesses, and visitors access to go<br>services online, 24 hours a day, 7 days a week.<br>In partnership with Accela, Inc., we are fulfilling our promise to deliver pow<br>e-government services and provide valuable information about the commu<br>making your interactions with us more efficient, convenient, and interactive<br>the services we provide you must register and create a user account. You<br>information, get questions answered and have limited services as an anon<br>We trust this will provide you with a new, higher level of service that makes                                                          | overnment<br>verful<br>unity while<br>e. To use ALL<br>I can view<br>nymous user.<br>Is living and |               | Login<br>User I<br>Firewo<br>Passw          | Name or E-mail:<br>orks<br>vord:<br>gin » | \$                         |
| Welcome to the new Citizen Portal<br>We are pleased to offer our citizens, businesses, and visitors access to go<br>services online, 24 hours a day, 7 days a week.<br>In partnership with Accela, Inc., we are fulfilling our promise to deliver pow<br>e-government services and provide valuable information about the commu<br>making your interactions with us more efficient, convenient, and interactive<br>the services we provide you must register and create a user account. You<br>information, get questions answered and have limited services as an anon<br>We trust this will provide you with a new, higher level of service that makes<br>working in our community a more enjoyable experience. | overnment<br>verful<br>unity while<br>e. To use ALL<br>i can view<br>nymous user.<br>is living and |               | Login<br>User I<br>Firewa<br>Passw<br>••••• | Name or E-mail:<br>orks<br>vord:<br>      | •<br>nputer                |
| Welcome to the new Citizen Portal<br>We are pleased to offer our citizens, businesses, and visitors access to go<br>services online, 24 hours a day, 7 days a week.<br>In partnership with Accela, Inc., we are fulfilling our promise to deliver pow<br>e-government services and provide valuable information about the commu<br>making your interactions with us more efficient, convenient, and interactive<br>the services we provide you must register and create a user account. You<br>information, get questions answered and have limited services as an anon<br>We trust this will provide you with a new, higher level of service that makes<br>working in our community a more enjoyable experience. | overnment<br>verful<br>unity while<br>e. To use ALL<br>i can view<br>nymous user.<br>es living and |               | Login<br>User I<br>Firewa<br>Passw<br>Log   | Name or E-mail:<br>orks<br>vord:<br>      | nputer<br>1 <b>y passw</b> |

To get started, select one of the services listed below:

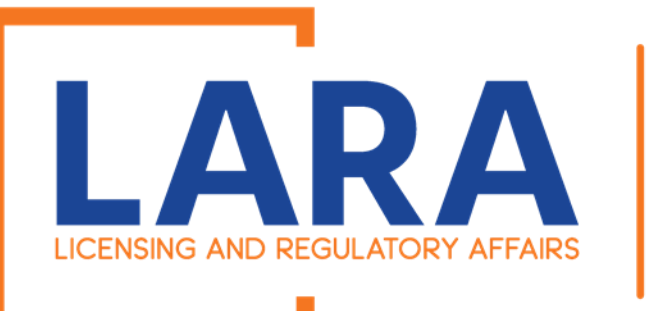

Once you are logged in this will be what the Home screen looks like.

Now you will want to Click on Fire Services. This is where you will be able to access all Low Impact and Consumer Fireworks Registrations/ Licenses.

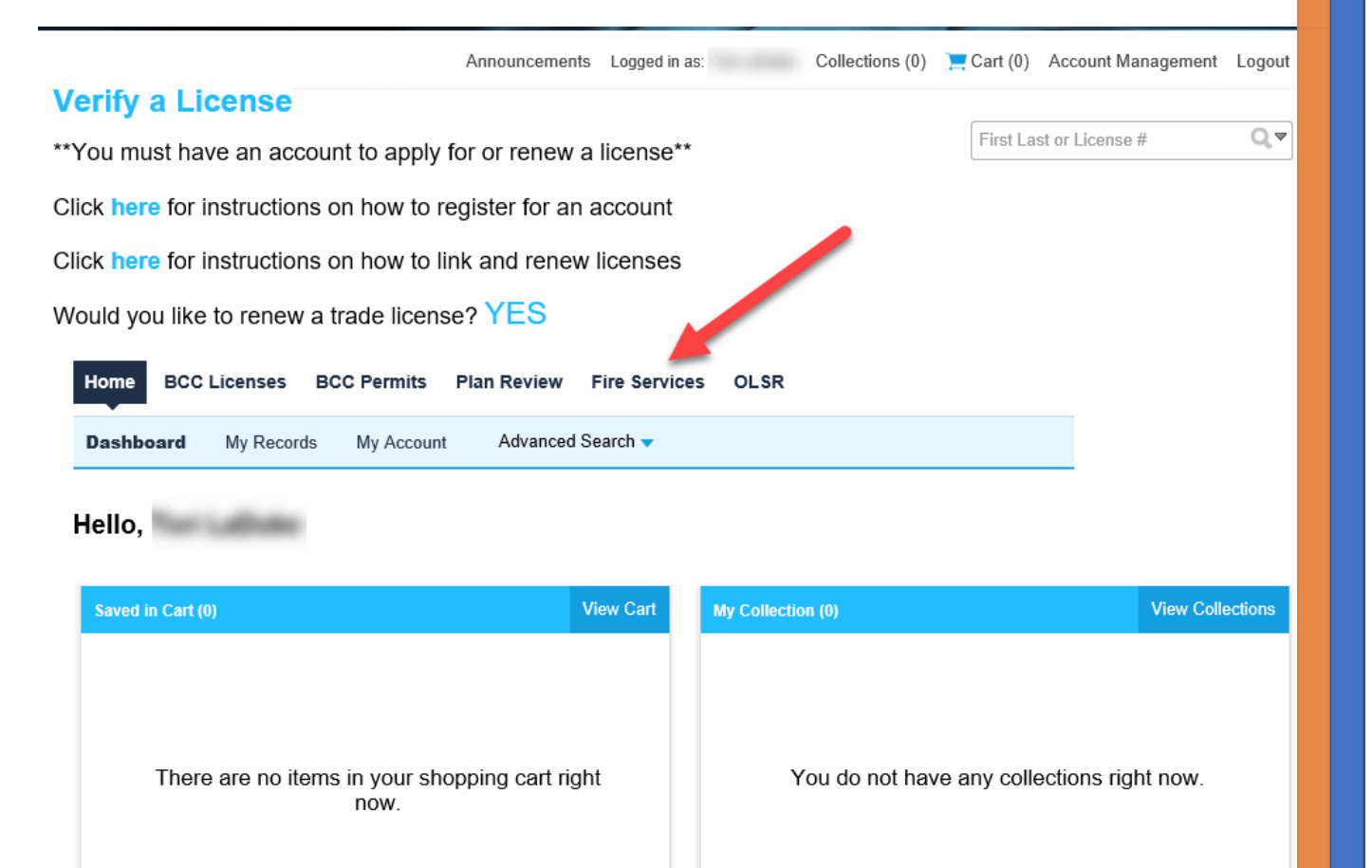

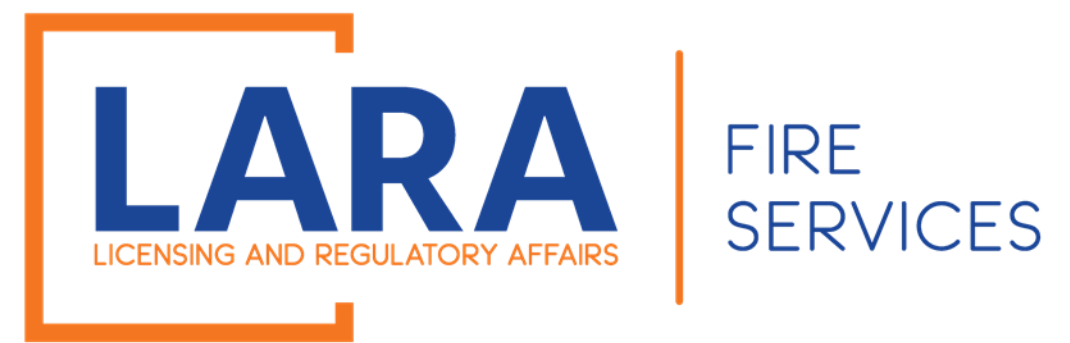

Once you can see the list of all your Fireworks records.

Click on:

### Amendment

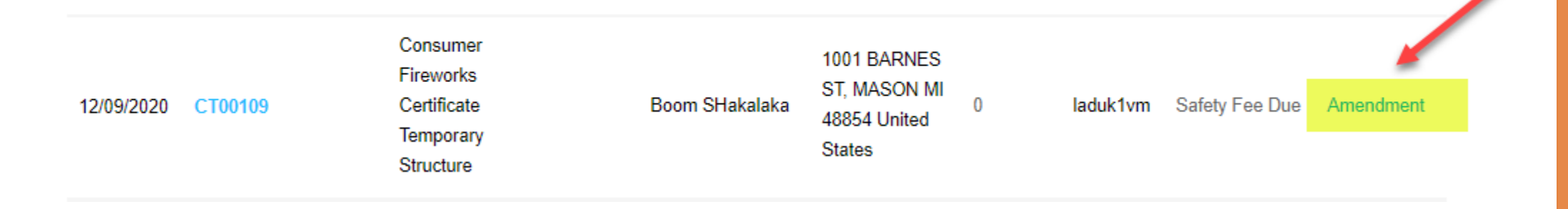

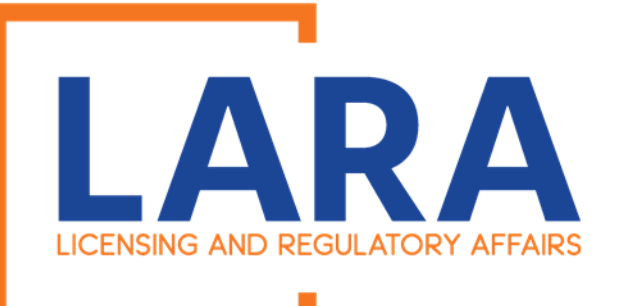

#### Sales Reporting Amendment

Safety Fee Reporting

2 Review

3 Record Issuance

#### Step 1: Safety Fee Reporting > Page 1

As a Fireworks Retailer operating in Michigan you are responsible for collecting and submitting Fireworks Safety Fees. You must remit Fireworks Safety Fees on all sales of Consumer and Low Impact Fireworks no more than 20 days after the end of each month starting with the month the Certificate is issued or the registration is submitted. This requirement continues until the Consumer Certificate or Low Impact Registration expires or is cancelled.

You are also required to report zero sales no more than 20 days after the end of each month starting with the month the Consumer Certificate is issued and or the Low Impact Registration is submitted.

Please enter your Monthly Fireworks Safety Fees below. If you are done selling for the rest of the season, please change the Certificate/Registration Cancellation option to "Yes" for the last month of reporting so that your business is no longer required to enter the monthly Fireworks Safety Fees.

#### What information do I need to complete the amendment?

You will need your total gross sales of product that was sold for the months you are reporting for.

#### I am done selling for the year, what do I do next?

At the time you are entering safety fees, you may cancel. You must enter all the months that you were issued or active, including the month the registration is being cancelled for. Once you have entered those months, mark the final month's "Certificate/Registration Cancellation" field to "Yes".

#### I received an error that I did not enter all the required months, what do I do now?

The system will calculate the months needed to be entered by the date that you have been issued and or active. Add the month to your rows and the system will allow you to continue. If you made no sales, you must still enter each month with sales of zero.

\* indicates a required field.

Once you clicked on Amendment, you will see this beginning information page, informing persons about the requirements on the Fireworks Safety Fees and how the amendment process works.

FIRE

**SERVICES** 

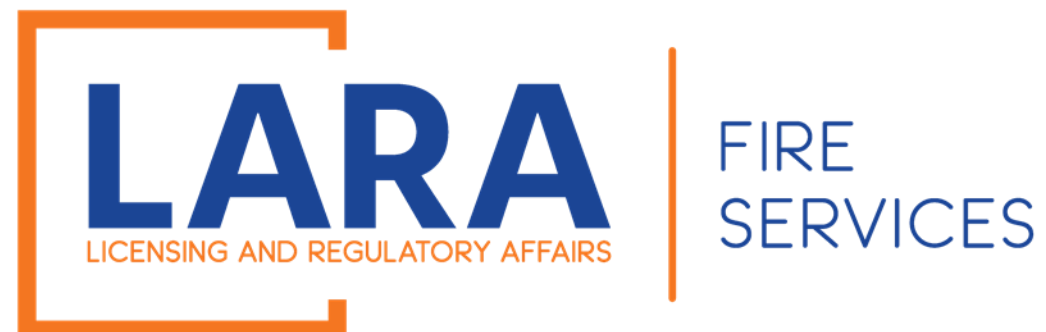

Scroll down to Sales Reporting

If you are no longer selling Fireworks for the remainder of your Certificate and or Registration, then you do have the option to cancel your certificate.

If you are ready to cancel, you may click, Yes.

The system will automatically fill in the month that you are creating the amendment.

| Sales Reporting                                       |            |  |  |  |  |  |
|-------------------------------------------------------|------------|--|--|--|--|--|
| SALES REPORT INFORMATION                              |            |  |  |  |  |  |
| Are you cancelling your Certificate or Registration?: | ◉ Yes ○ No |  |  |  |  |  |
| Month: *                                              | February   |  |  |  |  |  |
| Year: *                                               | 2021       |  |  |  |  |  |
|                                                       |            |  |  |  |  |  |

\* indicates a required field.

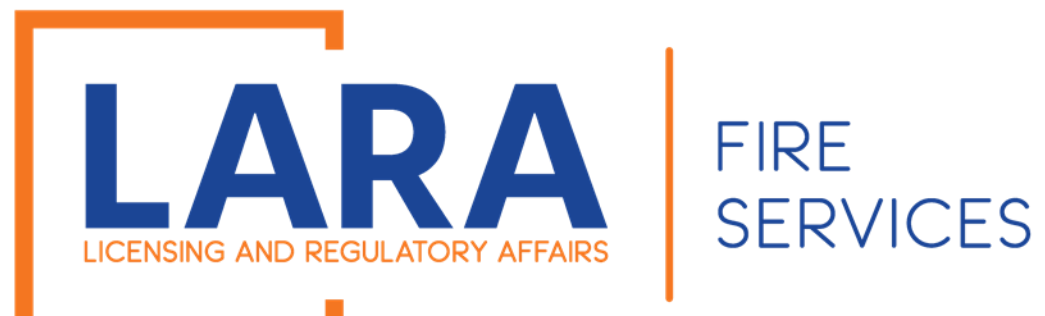

### Scroll down to the Monthly Safety Fee Reporting Table.

Click on:

Add a Row

### Monthly Safety Fee Reporting

#### SALES REPORT INFORMATION

Showing 0-0 of 0

| Permanent building<br>or structure | Gross Sales<br>Amount Reported | Gross<br>Safety Fee | Permanent<br>Structure Discount | Safety Fee<br>Amount Due | Date<br>Reported | Month    | Year    |    |
|------------------------------------|--------------------------------|---------------------|---------------------------------|--------------------------|------------------|----------|---------|----|
| No records found.                  |                                |                     |                                 |                          |                  |          |         |    |
| Add a Row                          |                                |                     |                                 |                          |                  |          |         |    |
| Continue Applica                   | tion »                         |                     |                                 |                          | Save a           | and resu | ume lat | er |

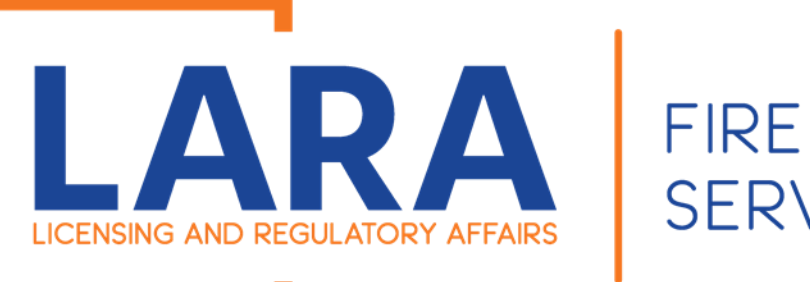

Now it is time for you to fill out the information that is highlighted.

The date reported will auto populate along with the amount of safety fees due.

Then click on: Submit

| SALES REPORT INFORMATION                                                          |                                 |                | ×                     |
|-----------------------------------------------------------------------------------|---------------------------------|----------------|-----------------------|
| <ul> <li>Permanent building or structure: (?)</li> <li>Yes          No</li> </ul> | * Gross Sales Amount Re<br>1561 | eported: (?) * | Gross Safety<br>93.66 |
| <ul> <li>* Permanent Structure Discount:</li> <li>0</li> </ul>                    | * Safety Fee Amount Du<br>93.66 | e: ⑦           | Date Reportec         |
| * Month:<br>Select                                                                | * Year:<br>Select               |                |                       |
|                                                                                   |                                 |                |                       |
| Submit Cancel                                                                     |                                 |                | Þ                     |

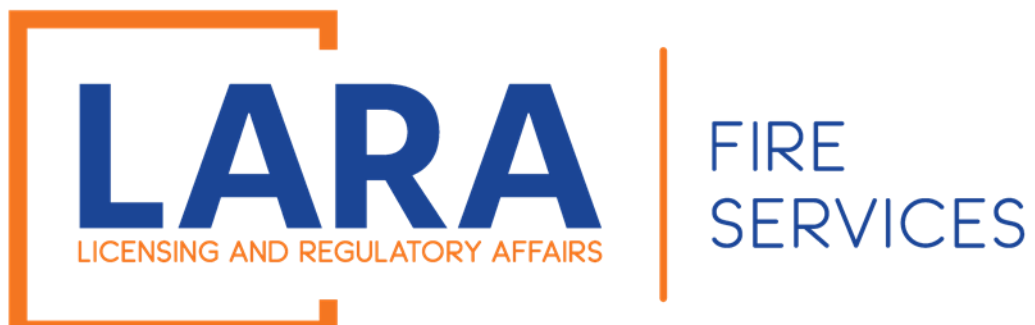

Once you have entered your month, you may click on Continue Application

#### Sales Reporting

#### SALES REPORT INFORMATION

| Are you cancelling your Certificate or Registration?: | ● Yes ○ No |
|-------------------------------------------------------|------------|
| Month: *                                              | February   |
|                                                       |            |
| Year: *                                               | 2021       |

#### Monthly Safety Fee Reporting

#### SALES REPORT INFORMATION

#### Showing 1-1 of 1

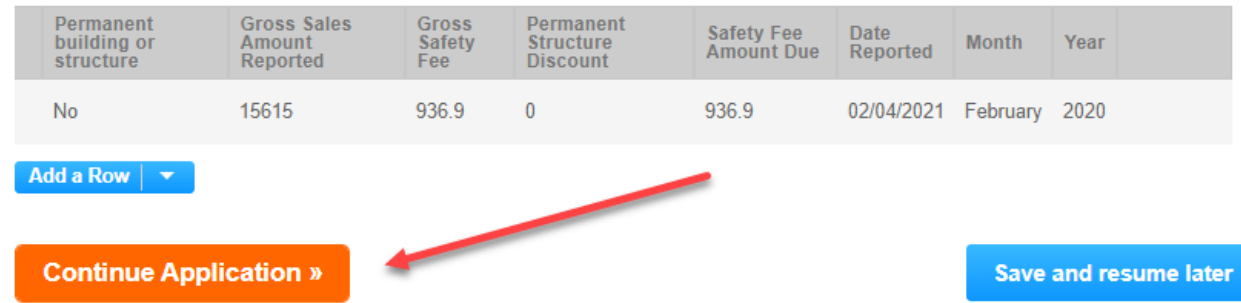

.

#### \* indicates a required field.

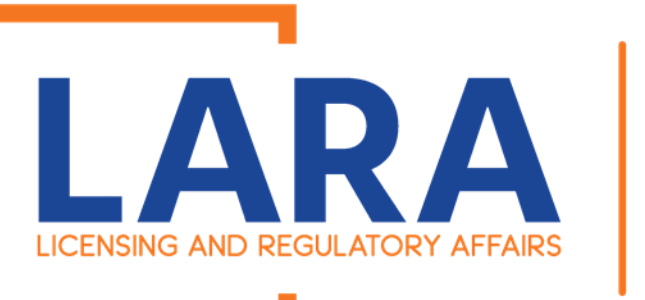

This screen only happens when you are missing Safety Fee months.

| The system is pulling by the month issued or |  |
|----------------------------------------------|--|
| active.                                      |  |

For this example: CT00447 was issued on February 21, 2020.

I entered for February 2020 and continued without entering all the other required months.

Since I didn't enter all the required months, the system created the error. Now you must enter all the requested months or else the system will not let you move forward.

NOW REMEMBER SAFETY FEES ARE STILL DUE BY THE 20<sup>th</sup> of the following month so you never should be in the situation!! <sup>(2)</sup>

| Home                                                                                                 | BCC Licenses                                                                                                    | BCC Permits                                    | Plan Review                        | Fire Services      | OLSR              |  |
|----------------------------------------------------------------------------------------------------|----------------------------------------------------------------------------------------------------|------------------------------------------------|------------------------------------|--------------------|-------------------|--|
| Create//                                                                                             | Amend an Applic                                                                                                    | ation/Record                                   | Search App                         | lications          |                   |  |
| An<br>Reg<br>You<br>MAF<br>APF<br>MAY<br>JUN<br>JUN<br>JUN<br>JUN<br>SEF<br>OCT<br>NOV<br>DEC<br>JAN | error has occurro<br>pistration will be m<br>are required to en<br>RCH 2020<br>RIL 2020<br>Y 2020<br>Y 2020<br>Y 2020<br>GUST 2020<br>PTEMBER 2020<br>TOBER 2020<br>VEMBER 2020<br>VEMBER 2020<br>CEMBER 2020<br>NUARY 2021<br>BRUARY 2021 | ed.<br>arked cancelled s<br>nter the following | starting FEBRUA<br>months for repo | ARY 2021<br>rting: |                   |  |
| ales Rep                                                                                             | orting Amendme                                                                                                    | nt                                             |                                    |                    |                   |  |
| 1 Safety Fe                                                                                          | ee<br>g                                                                                                    | 2 F                                            | Review                             |                    | 3 Record Issuance |  |

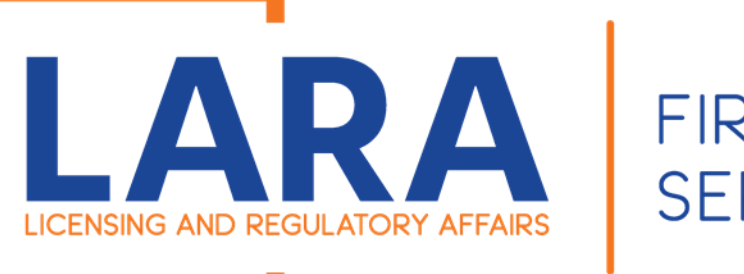

Now you need to fill out all the required months that the system is telling you to take care of.

Once you have entered all the required months you will

### **Click on: Continue Application**

#### Sales Reporting

#### SALES REPORT INFORMATION

| Are you cancelling your Certificate or Registration?: | ◉ Yes ○ No |   |
|-------------------------------------------------------|------------|---|
| Month: *                                              | February   | • |
| Year: *                                               | 2021       | • |

#### Monthly Safety Fee Reporting

SALES REPORT INFORMATION

#### Showing 1-1 of 1

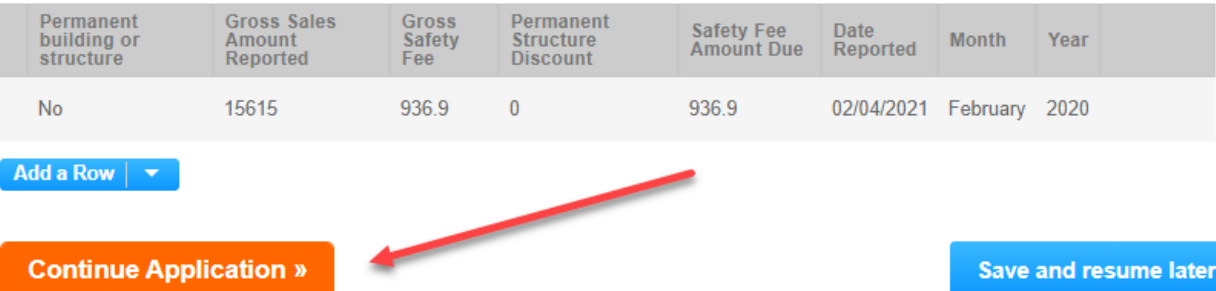

#### \* indicates a required field.

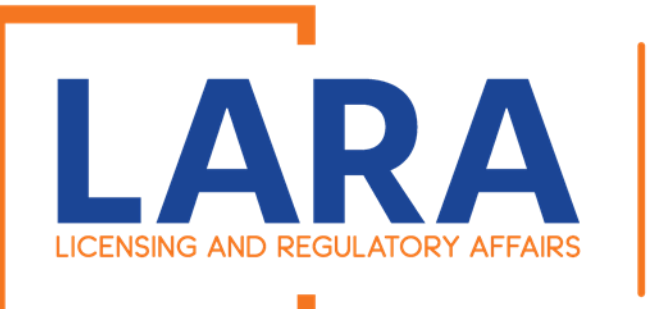

Now you will have the review page of all the entries that you just made.

Now if you have messed up and need to click on the edit button. You will have to resubmit all your entries.

Once you have reviewed you can

Click on Continue Application.

| Home BC                               | C Licenses                        | BCC Permits         | Plan Review                        | Fire Servic                 | es OL           | .SR       |            |                     |
|---------------------------------------|-----------------------------------|---------------------|------------------------------------|-----------------------------|-----------------|-----------|------------|---------------------|
| Create/Am                             | end an Applicat                   | ion/Record          | Search Ap                          | plications                  |                 |           |            |                     |
| Sales Report                          | ing Amendmen                      | t                   |                                    |                             |                 |           |            |                     |
| 1 Safety Fee<br>Reporting             |                                   | 2                   | Review                             |                             | 3               | Record I  | ssuance    |                     |
| Step 2: Re                            | view                              |                     |                                    |                             |                 |           |            |                     |
| Continue                              | Application »                     |                     |                                    |                             |                 |           | Save a     | and resume later    |
| Please review on.                     | all information b                 | elow. Click th      | e "Edit" buttons t                 | o make <mark>chang</mark> e | es to secti     | ons or "( | Continue A | pplication" to move |
| Record Ty                             | pe                                |                     |                                    |                             |                 |           |            |                     |
| Sales Report                          | ng Amendmen                       | t                   |                                    |                             |                 |           |            |                     |
| Sales Rep                             | orting                            |                     |                                    |                             |                 |           |            |                     |
| SALES REPORT IN                       | FORMATION                         |                     |                                    |                             |                 |           |            | Edit                |
| Are you cancelli                      | ng your Certificate               | e or Registratio    | n?:                                | No                          |                 |           |            |                     |
| Monthly Safety Fee Reporting          |                                   |                     |                                    |                             |                 |           |            |                     |
| SALES REPORT IN                       | SALES REPORT INFORMATION          |                     |                                    |                             |                 |           |            |                     |
| Permanent<br>building or<br>structure | Gross Sales<br>Amount<br>Reported | Gross Safety<br>Fee | Permanent<br>Structure<br>Discount | Safety Fee<br>Amount Due    | Date<br>Reporte | d         | Month      | Year                |
| No                                    | 5000                              | 300                 | 0                                  | 300                         | 02/21/20        | )20       | January    | 2020                |

9.36

02/18/2021

February

2020

156

9.36

0

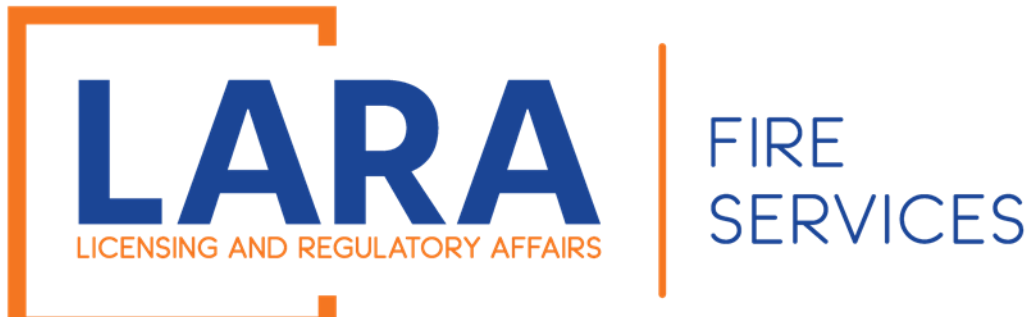

Now you need to pay your fees.

### Click on: Check out

\*If you have multiple locations\*

Click on:

Continue Shopping and it will add your Fire Safety Fees to your Cart so you can pay all at once.

| Home     | BCC Licenses        | BCC Permi | s Plan Review       | Fire Services | OLSR |  |
|----------|---------------------|-----------|---------------------|---------------|------|--|
| Create/A | mend an Applicatior | n/Record  | Search Applications |               |      |  |

Listed below are preliminary fees based upon the information you've entered. Some fees are based on the quantity of work items installed or repaired. Enter quantities where applicable. The following screen will display your total fees.

#### Application Fees

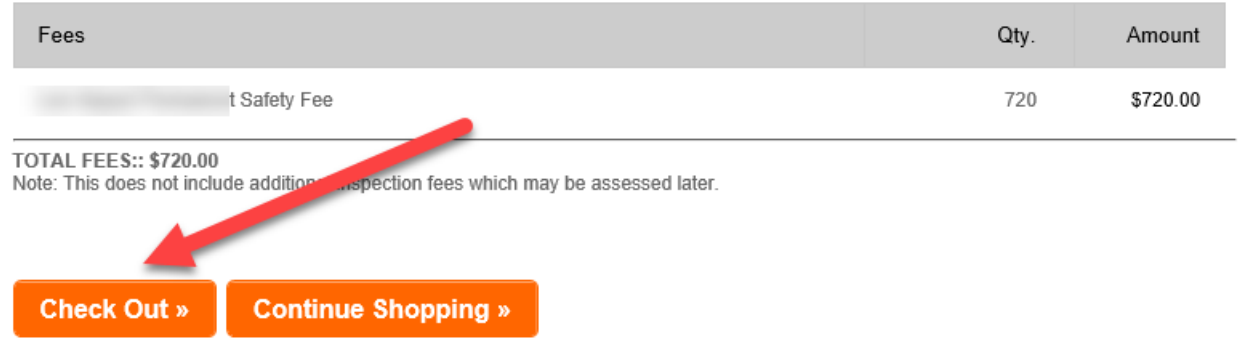

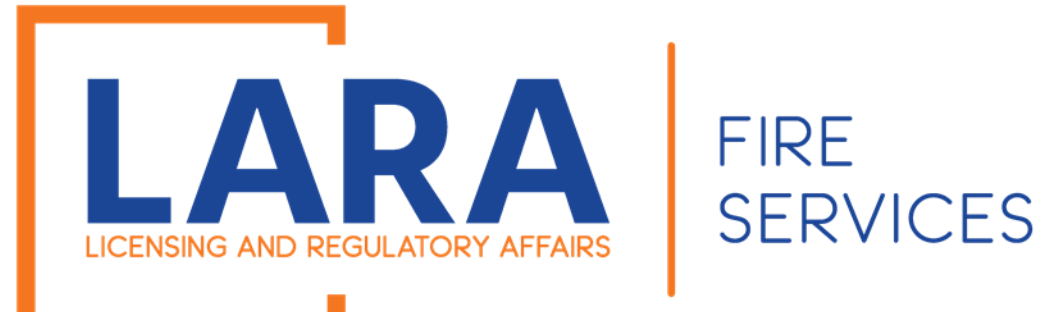

### Click on: Checkout

#### Cart

| 1 Select item to pay | 2 Payment<br>information | 3 Receipt/Record issuance |
|----------------------|--------------------------|---------------------------|
|----------------------|--------------------------|---------------------------|

#### Step 1: Select item to pay

Click on the arrow in front of a row to display additional information. Items can be saved for a future checkout by clicking on the Edit cart and Choosing Pay Later link.

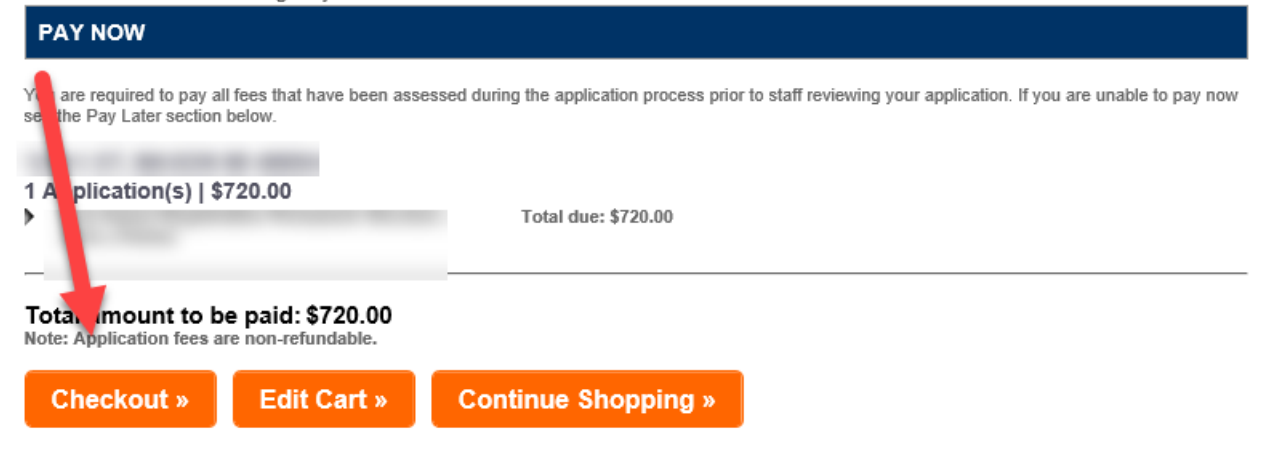

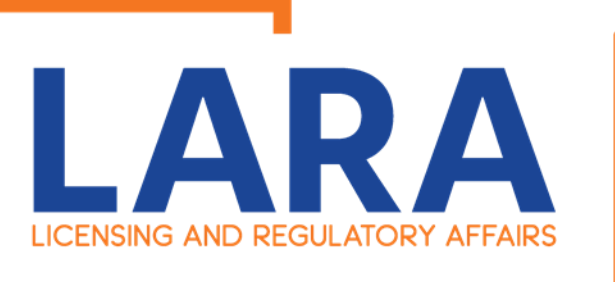

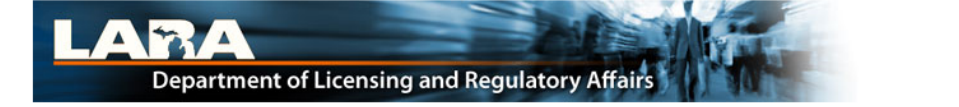

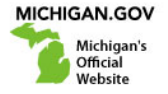

**Payment Method** 

#### MI Permit License Plan Review

Welcome to the CEPAS Credit Card Processing Payment Module for MI Permit License Plan Review.

This process is being used as a secure means of processing online payments 24 hours a day, seven days a week.

Payment may be made using a valid Credit or Debit card (Visa, MasterCard, or Discover).

In order to make a payment, please select 'Next' below.

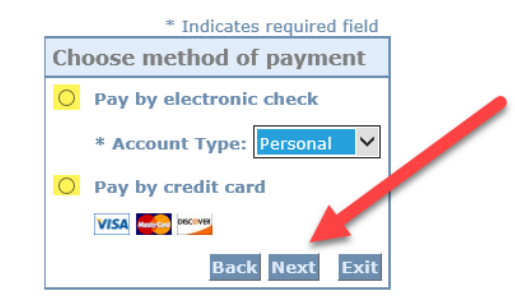

#### Important Information Regarding Debit Blocks

Some financial institutions offer a service referred to as "Debit Blocking" or "Debit Filtering" to their business account owners to prevent unauthorized debits (withdrawals) posting to their accounts. If an account has a debit block or filter, any unauthorized debit transaction will be returned unpaid. Most financial institutions offer the option of authorizing certain debits by providing specific information about the transactions to be authorized.

If you have a Debit Block or Filtering service on your account you must access your Debit Block or Filtering settings or contact your financial institution and have the ACH transactions identified with the Company ID **9044030366** authorized to debit your account. Failure to make these arrangements will result in your payment being returned unpaid.

#### International ACH Transactions (IAT)

Payments processed through this website are intended only for domestic ACH payments not associated with a foreign bank account, which would classify it as an International ACH Transaction (IAT). If your domestic bank account is funded or otherwise associated with a foreign bank account you must pay via an alternate payment.

### Click on: Electronic Check Or Credit Card

Click on: Next

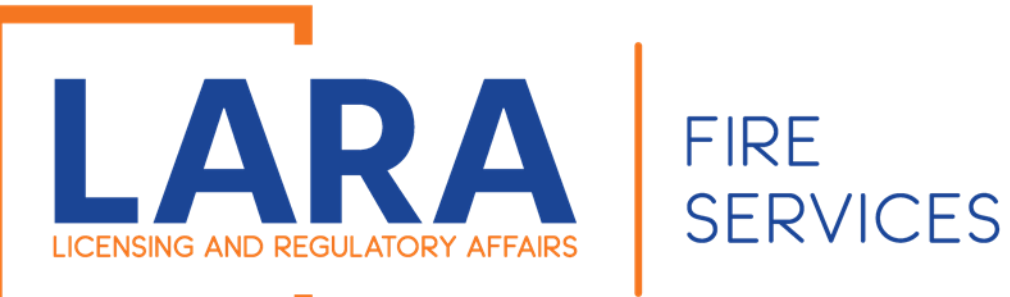

Depending on if you clicked on Check or Credit Card these are the screens you will have. Fill out all the fields and then Click: Next

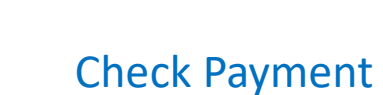

|                   |               |    |   | as requires nois |
|-------------------|---------------|----|---|------------------|
| Billing Address   | Scre          | en |   |                  |
| Use Business Name |               |    |   |                  |
| *First Name:      |               |    |   |                  |
| М.І.:             |               |    |   |                  |
| *Last Name:       |               |    |   |                  |
| *Street Line 1:   |               |    |   |                  |
| Street Line 2:    |               |    |   |                  |
| *City:            |               |    |   |                  |
| *State:           | Select State  |    | ~ |                  |
| *Zip:             |               |    |   |                  |
| *Country:         | UNITED STATES | 5  |   | ~                |
| *Phone:           |               |    |   |                  |
| *E-Mail:          |               |    |   |                  |
|                   |               |    |   |                  |
| Payment Details   |               |    |   |                  |
|                   |               |    |   |                  |

#### \*Payment Amount: 50.00 USD

Your account will be debited in 1 to 3 days from the date identified. If your payment date falls on a non-banking day your payment will be executed on the next available banking day. Current date payments received after 11:59 PM ET will be executed on the next valid banking day.

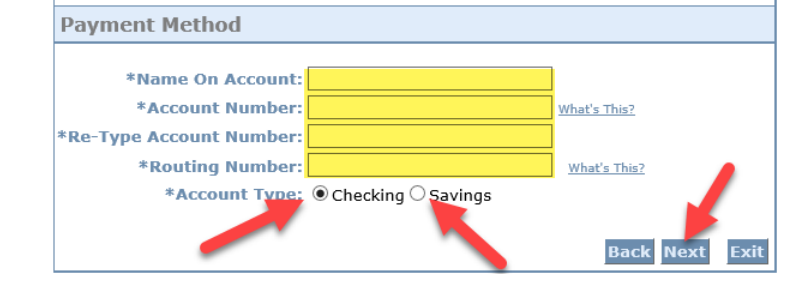

### Credit Card Payment Screen

#### **MI Permit License Plan Review**

If you have entered a valid email address, the confirmation email will be received from noreply@fiserv.com.

To continue the payment process, click the "Next" button in the box below.

|                   | * Indicates required field                        |
|-------------------|---------------------------------------------------|
| Billing Address   |                                                   |
| Use Business Name |                                                   |
| *First Name:      |                                                   |
| M.I.:             |                                                   |
| *Last Name:       |                                                   |
| *Street Line 1:   |                                                   |
| Street Line 2:    |                                                   |
| *City:            |                                                   |
| *State:           | Select State                                      |
| *Zip:             |                                                   |
| *Country:         | UNITED STATES                                     |
| *Phone:           |                                                   |
| *E-Mail:          |                                                   |
|                   |                                                   |
| Payment Details   |                                                   |
| *Payment Amount:  | 50.00 USD                                         |
| Payment Method    |                                                   |
| *Name             | on Card:                                          |
| *Card I           | Number:                                           |
| *Expirati         | * Month<br>m Date: * Year<br>(CVV2): What's This? |
|                   | Back Next Exit                                    |

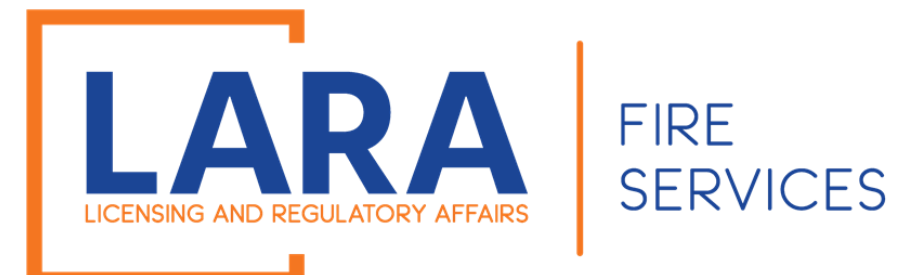

# **Common Citations**

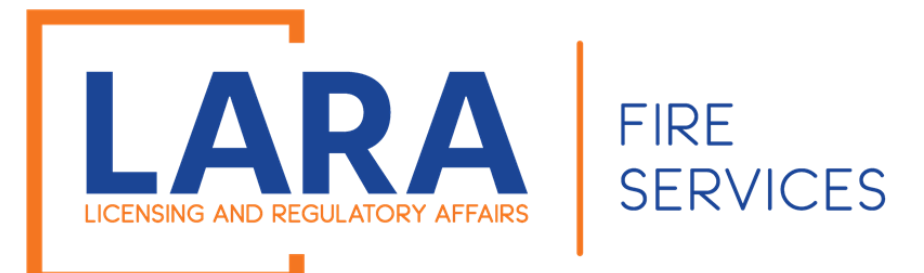

### Commonly Issued Citations

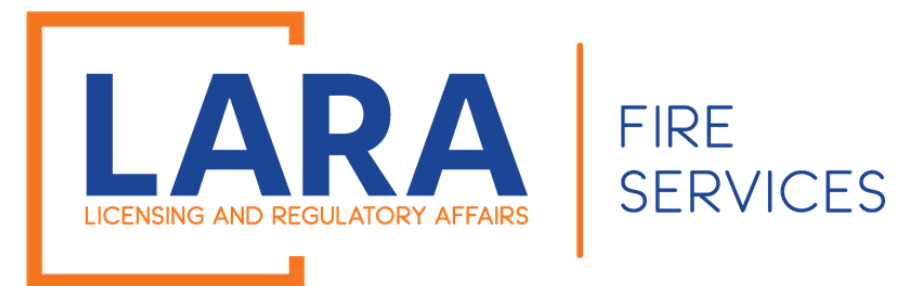

### Security/Unsecure Product

NFPA 7.3.19.3 - CFRS facilities and stores shall be secured when unoccupied and not open for business, unless fireworks are not kept in the facility during such times.

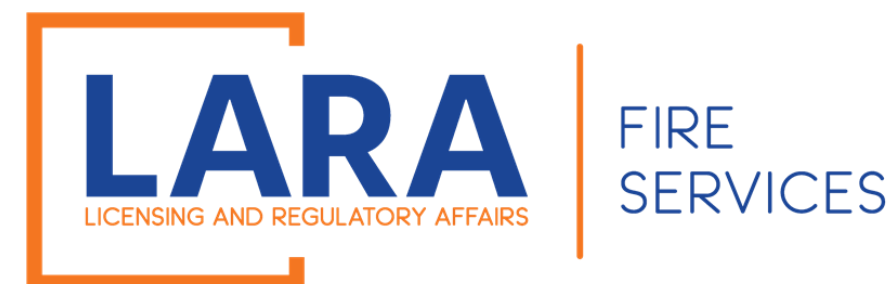

### Selling of unapproved devices

### NFPA 7.2.4, 7.2.5, 7.26, 7.2.7 -

**7.2.4** Retail sales of display fireworks and pyrotechnic articles, including the related storage and display for sale of such fireworks and articles, shall be prohibited at a CFRS facility or store.

**7.2.5** Retail sales of certain explosive devices prohibited by the *Child Safety Act of 1966*, including the related storage and display for sale of such devices, shall be prohibited at a CFRS facility or store.

**7.2.6** The retail sales of pest control devices, including their related storage and display for sale, shall be prohibited at a CFRS facility or store.

**7.2.7** The retail sales of fireworks that do not comply with the regulations of the U.S. Consumer Product Safety Commission as set forth in 16 CFR 1500 and 1507 and the regulations of the U.S. Department of Transportation as set forth in 49 CFR 100 to 178, including their related storage and display for sale, shall be prohibited.

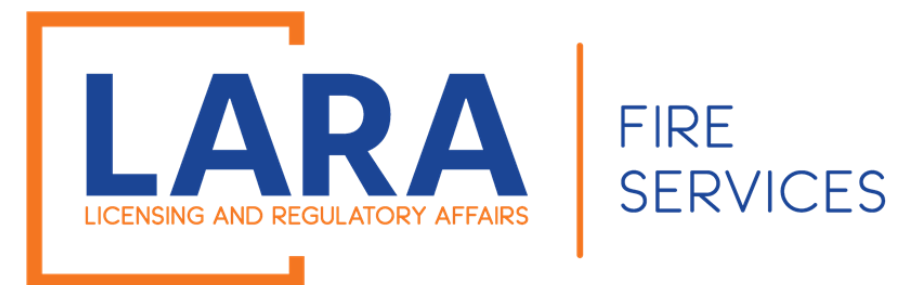

## Maintaining required egress:

NFPA 7.3.14 - The minimum number of exits provided from the retail sales area shall be not less than three or as determined in accordance with <u>NFPA 101</u>, *Life Safety Code*, whichever number is greater.

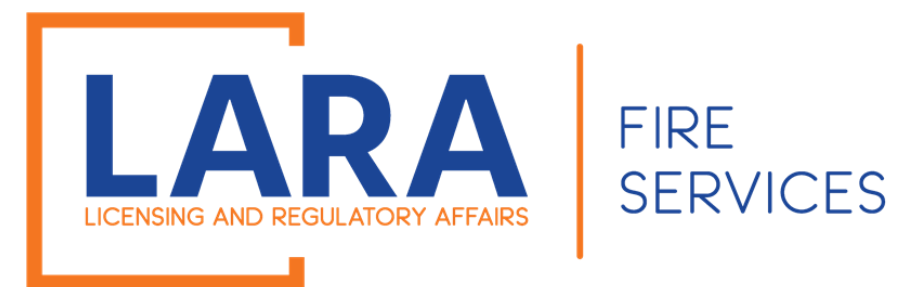

## Failure to report fireworks safety fees.

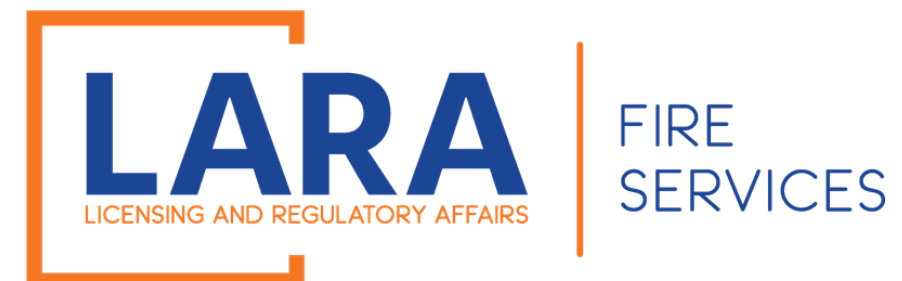

### NFPA 7.4.6.1 - Clearance to combustibles

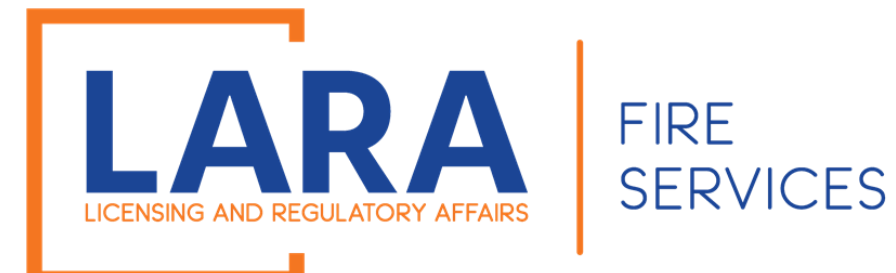

# FIRE SAFETY FEE ENFORCEMENT

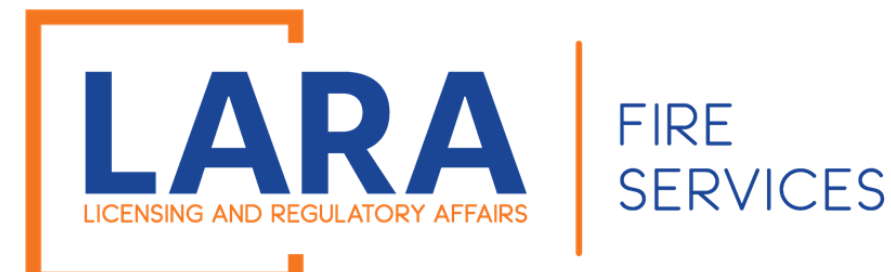

## FSF REMITTANCE / ENFORCEMENT PA 256

- 28.458 Fireworks safety fee; imposition; payment; deposit in fireworks safety fund; failure to comply as misdemeanor; fine.
- Sec. 8. (1) A user fee, known as the fireworks safety fee, is imposed on retail transactions made in this state for consumer fireworks and low-impact fireworks as provided in section 9.

(2) A person that acquires consumer fireworks or low-impact fireworks in a retail transaction is liable for the fireworks safety fee on the transaction and, except as otherwise provided in this act, shall pay the fireworks safety fee to the retailer as a separate added amount to the consideration in the transaction. The retailer shall collect the fireworks safety fee as an agent for the state.

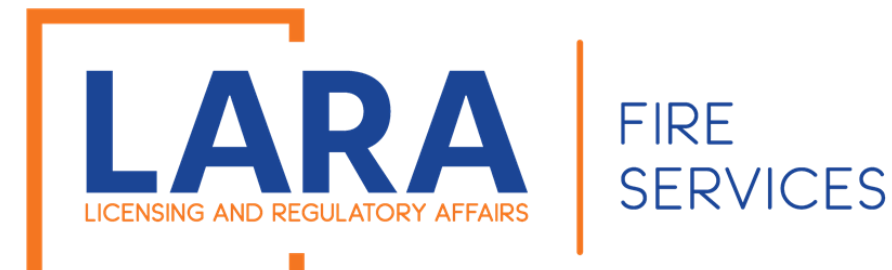

## FSF REMITTANCE / ENFORCEMENT

- (4) A person that fails to collect a fireworks safety fee as required under this section is responsible for a civil fine as follows:
- (a) For a first violation, not more than \$5,000.00. (If the person is a retailer of low-impact fireworks and, within 30 days of receiving a notice of violation, the person remits to the department the estimated equivalent of the amount the person should have collected under this section, the department shall waive the civil fine described in this subdivision).
- (b) For a second violation, not more than \$20,000.00.
- (c) For a third or subsequent violation, not more than \$40,000.00.

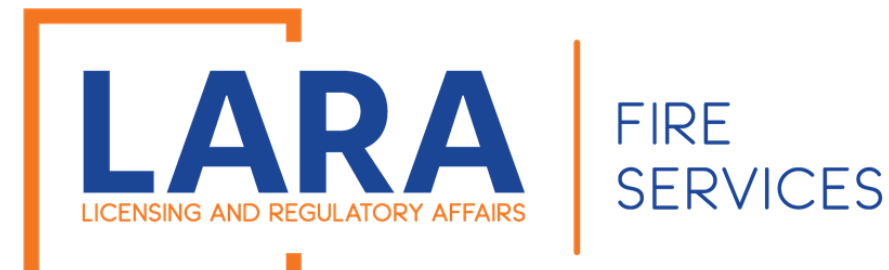

## 28.460 Fireworks safety fees ; remittance; forms; manner; payment liability; past due amounts; aggregate filing; investigation.

• Sec. 10. (1) A person that holds a consumer fireworks certificate or that is a retailer of low-impact fireworks is responsible for remitting all fireworks safety fees, as described in section 9, to the department. The person shall remit the fees collected with a form provided and in a manner prescribed by the department. The person shall hold in trust for the state the fees collected until those fees are remitted to the state. An individual who holds a consumer fireworks certificate or who is a retailer of low-impact fireworks is personally liable for the payment of the fees collected.

• (2) The department may refer for collection to the department of treasury past due amounts of the fireworks safety fee consistent with section 13 of 1941 PA 122, MCL 205.13 or may initiate subrogation for collection within the department.

• (3) A person that is responsible for remitting the collected fireworks safety fees under subsection (1) shall remit **those fees no later than 20 days after the end of each preceding month**. <u>A person that operates 25</u> or more retail locations in this state that are permanent buildings or structures may remit the collected fees in an aggregate filing under 1 common identification number as determined by the department.

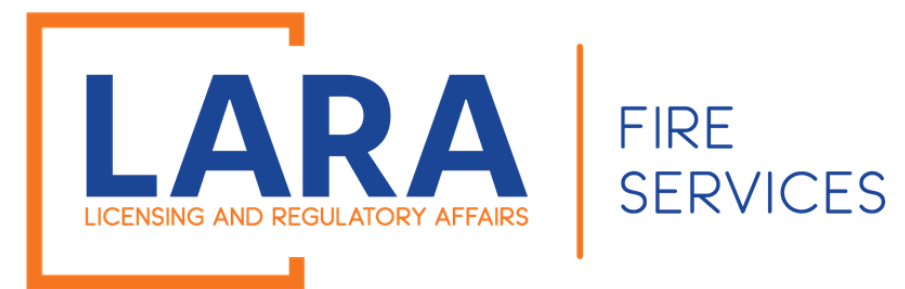

### **DEPARTMENT OF LICENSING AND REGULATORY AFFAIRS BUREAU OF FIRE SERVICES** FIREWORKS SAFETY GENERAL RULES

### R 29.2905 Collection of fees.

• Rule 5. The bureau shall create procedures for the collection of applications and fireworks safety fees in accordance with the act, the Michigan department of treasury rules and procedures, and department of licensing and regulatory affairs tax and finance procedures, and shall include all of the following:

• Pursuant to sections 8 and 9 of the act, MCL 28.458 and 28.459, a person who sells consumer fireworks, lowimpact fireworks, or both, at retail locations shall collect the 6% fireworks safety fee when the gross retail income is \$1.04 or more as determined before any taxes are applied. This fee shall be in addition to the 6% Michigan state sales tax. A person who fails to collect and remit the fireworks safety fee **electronically** is **subject to the civil fines provided in the act**.

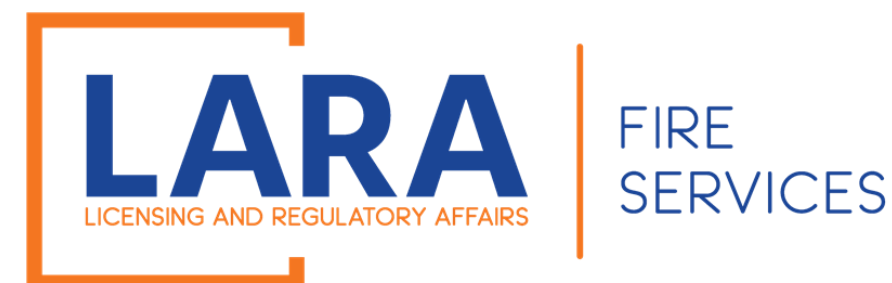

## CITATION From ENFORCEMNT

- On the 1<sup>st</sup> of every month, you will receive an E-mail from the Fireworks division reminding you of the FSF fee requirement to report and remit all Fire Safety Fees by the 20<sup>th</sup> of the month.
- On the 21<sup>st</sup> the Fireworks program will flag your file if Fire Safety fees have not been reported electronically under your certificate number.
- A Citation will be issued under the PA256 Fireworks Safety Act.
- Depending if it's a 1<sup>st</sup> offense, 2<sup>nd</sup> Offense, or 3<sup>rd</sup> Offense will determine the Fine amount.
- Violation of remittance of Fire Safety Fees is technically a violation of the \$5,000.00 Bond and could result in forfeiture of the bond.

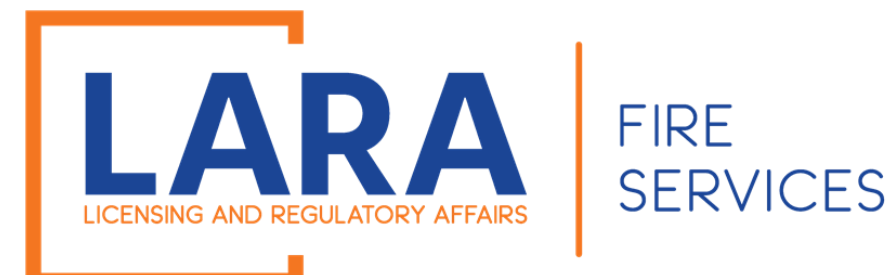

## Example FSF Enforcement Remittance LETTER

• In accordance with P.A.256 of 2011, you have been issued a civil fine for failure to remit or report fireworks safety fees as required by 28.458 of the Michigan Fireworks Safety Act and Rule 5 of the Fireworks Administrative Rules.

• Reminders of this requirement and the potential to be issued civil fines are emailed out to all certificate holders and low impact registrants on a monthly basis.

• Enclosed is the citation for failure to pay and or report fireworks safety fees. You have been issued a

• fine of \$500. For the first violation, a fine of not more than \$5000 may be imposed. For a second violation, a fine of not more than \$20,000 may be imposed. For a third or subsequent violation, a fine of not more than \$40,000 may be imposed.

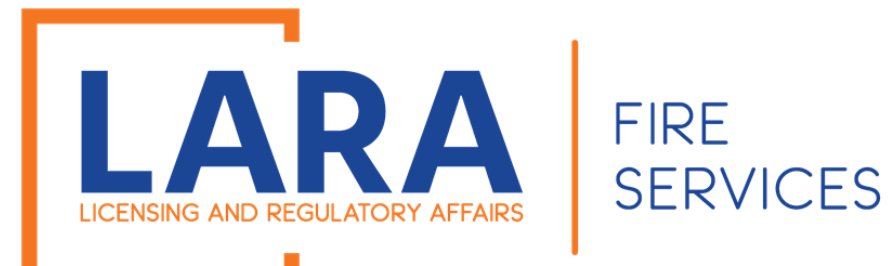

## Example FSF Enforcement Remittance Letter

### • WHY DID I RECEIVE THIS CITATION?

• Safety fees are required to be paid and or reported using the Acela Account your representative created, not later than 20 days after the end of the preceding month for each open certificate or low impact registration. Reasons you would have received this citation are:

- 1. Failure to report or pay any safety fees for an active registration or certificate.
- 2. Sales were not reported by the 20<sup>th</sup> day of the preceding month.
- 3. Your chosen representative reported and paid timely for a couple months and stopped reporting once you discontinued selling consumer or low impact fireworks. (NOTE: You must cancel the certificate or registration even if you have discontinued selling otherwise you are still required to report zero sales for each month the certificate or registration is active.) Instructions to cancel your certificate are on our website at <a href="http://www.michigan.gov/bfs">www.michigan.gov/bfs</a>. This will give you detailed instructions.
- 4. Your chosen representative paid and reported safety fees, however, did not use the current low impact or consumer sales certificate number and the fees were not applied to the appropriate account.

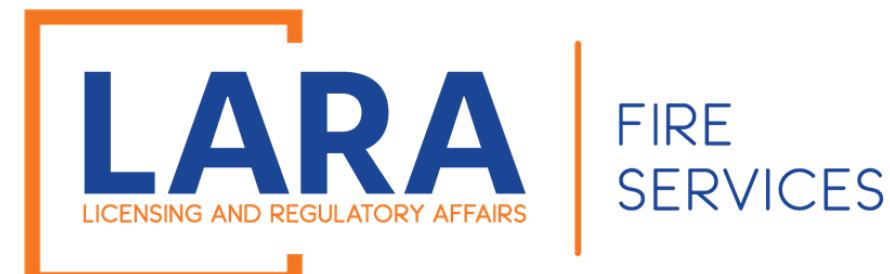

## Example FSF Enforcement remittance letter

• Citations have instructions how to pay them. Instructions are also listed on the citation if you choose to file an appeal. Failure to address the citation shall institute proceedings of collections from the Michigan Department of Treasury. Please refer to the back of the citation for instructions how to pay the fine.

• If you feel there has been an error and you are not in violation you may speak to the issuing investigator and advise them why you feel you were cited in error. There numbers are Bill Yost 248-888-0510 or Mick Dingman 517-375-0112.

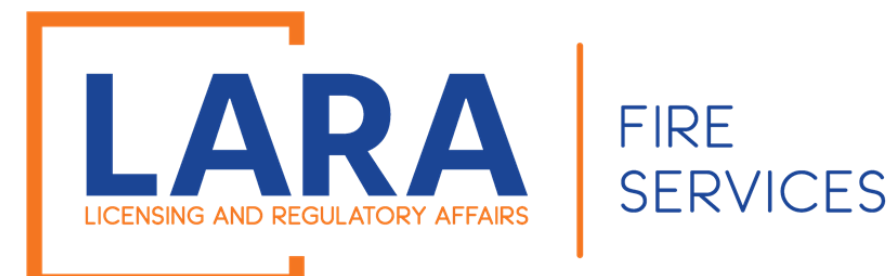

## FSF Enforcement – Common problems

- Applicant forgets once certificate is issued reporting becomes mandatory per month.
  - Example: If Certificate is Dated April ## then Reporting FSF Electronically has to begin in April.
  - But what If I only start selling in July?....System will still flag your Certificate by the Date Issued.

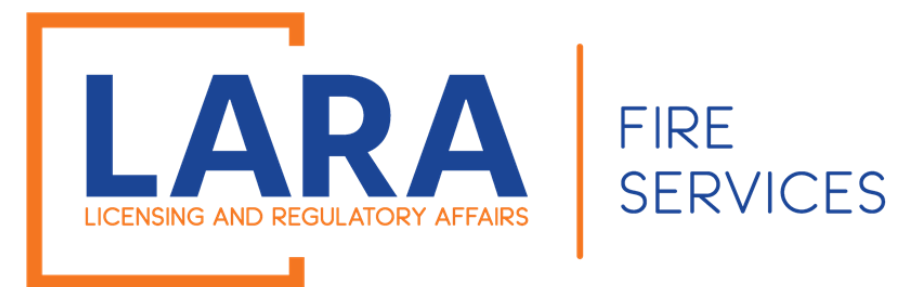

## FSF Enforcement – Common problems

- Firework Certificates are open for the entire season up to April of the following year.
  - That means there could be 16 months of reporting for FSF Remittance.
  - What happens if I'm done selling at the end of July do, I still need to report?
    - YES. The only time FSF reporting is not required is if the Certificate is cancelled.
    - Once the certificate is Cancelled it cannot be reopened until the next year Application period.

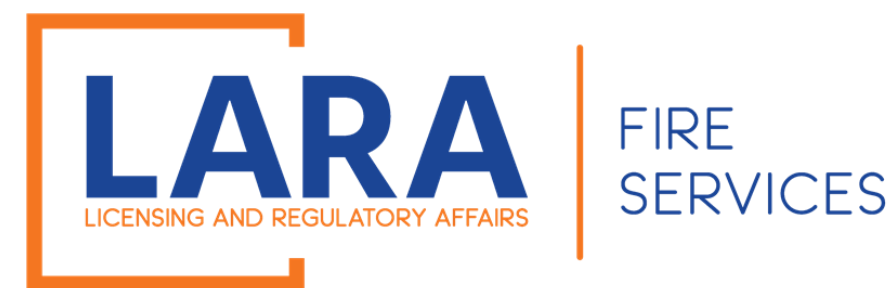

## FSF Enforcement – Common Problems

- I start selling on June 30 and only sell for one day in June do I have to report for June?
  - YES, and it will be required to be remitted by July 20.
  - If you are found open and selling in June and report \$0 Sales for June this is false reporting and subject to a fine and a treasury audit.

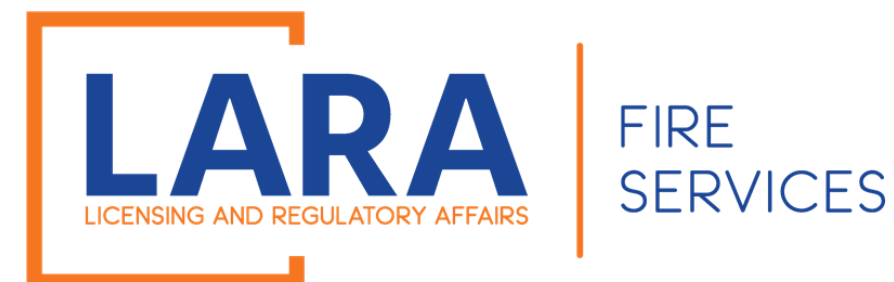

## FSF Enforcement – Common Problems

- Ultimately when the applicant obtains the certificate the applicant is responsible to provide the correct contact information which includes:
  - Phone Number
  - E-Mail Address- Which can be more than one.
  - A Physical address of the applicant.
  - This information is critical in the Bureaus ability to contact the applicant to ensure information is shared and questions answered.

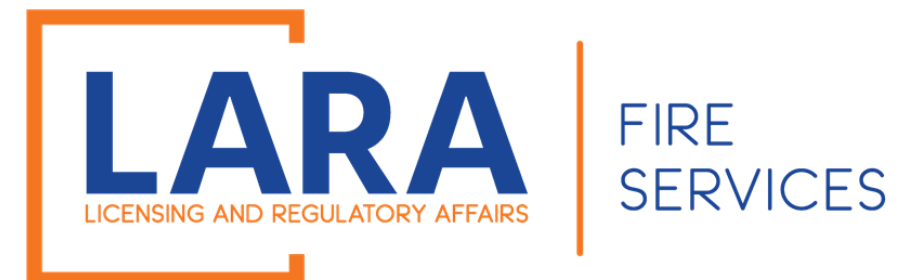

### FSF Enforcement

• Questions?
## Thank You!